# คู่มือทดสอบการใช้งานโปรแกรมระบบบัญชี

การเข้าใช้งานระบบบริหารจัดการข้อมูล โปรแกรมระบบบัญชีเงินกองทุน สำหรับเจ้าหน้าที่สำนักพัฒนา สังคม และสำนักงานพัฒนาสังคมและความมั่นคงของมนุษย์จังหวัด

URL: <u>http://funds.m-society.go.th/</u>

| โปรแกรมระบบบัญชีมีบ<br>สำนักงานปลัดกระทรวงการพัฒนา | <b>เทอวทุน</b><br>เส้งคมและความมั่นคงของมนุษย <sup>์</sup> |  |
|----------------------------------------------------|------------------------------------------------------------|--|
|                                                    |                                                            |  |
|                                                    | เข้าสู่ระบบ<br>Username                                    |  |
|                                                    | Password เกิด ถึมราสัสผ่าน                                 |  |
|                                                    | คาวมโหลดโปรแกรม<br>chrome                                  |  |

หน้าจอเข้าสู่ระบบ

Username: ใส่ Username Password: ใส่ รหัสผ่าน กดปุ่ม LOGIN เพื่อเข้าสู่ระบบ

| โปรแกรมระบบบัญชีเวินกอวทุน<br>ลำนักวานปลัดกระทรววการพัฒนาสังคมและความมั่นคงของมนุษย์ |                                                                |  |
|--------------------------------------------------------------------------------------|----------------------------------------------------------------|--|
|                                                                                      | ເຫັງຮູ້ຮະນນ                                                    |  |
|                                                                                      | Username yotsakon<br>Password ••••••<br>Login หรือ ลืมรหัสผ่าน |  |
|                                                                                      | erzitűkaeűtsunsu<br>chrome                                     |  |

# กองทุนคุ้มครองเด็ก

จะปรากฏหน้าจอ โปรแกรมระบบบัญชีเงินกองทุน กองทุนคุ้มครองเด็ก

| โปรแกรมระบบบัญชีเวินกอวทุน<br>ลำนักวานปลัดกระทรวงการพัฒนาสังคมและความมั่นคงของมนุษย <sup>์</sup>                                                                                                    | 🏝 จารุวรรณ มุ่งผ่อยกลาง (สูนย์เทคโนฯ สป-ศทส)   ออกจากระบบ |
|----------------------------------------------------------------------------------------------------|-----------------------------------------------------------|
| ปลงกานั้นพันธ์ ถาม - ตอบ กองหุนผุ้มครองเด็ก ซ                                                                                                    |                                                           |
| หัวข้อ ตำเหา                                                                                                    |                                                           |
| คู่มีอทดสอบการใช้งานโปรแกรมระบบบัญชีกองหุนคุ้มครองเด็ก และกองหุนเพื่อการป้องกันและปราบปรามการค้ามนุษย์                                                                                                    |                                                           |
| เปิดให้เริ่มบันทึกรายงานการับ-จ่ายเงินประจำเดือนตุลาคม 2555 ผ่านโปรแกรมระบบบัญชี โดยได้แนบดู่มีอทดสอบการใช้งานโปรแกรมระบบบัญชีกองทุนดุ่มครองเด็ก และกองทุนเพื่อการป้องกันแ<br>ไฟด์แนบ: อุมีอโปรแกรมระบบบัญชีกองทุนเด็ก | ละปราบปรามการค้ามนุษย์                                    |
| 🛓 ยศสกล ปีดินานนท์ 🔳 26 พฤศจิกายน 2555 - 09:59                                                                                                    |                                                           |
| คู่มือทดสอบการใช้งานโปรแกรมระบบบัญชีกองทุนคุ้มครองเด็ก และกองทุนเพื่อการป้องกันและปราบปรามการค้ามนุษย์                                                                                                    |                                                           |
| เปิดไห้เริ่มบันทึกรายงานการรับ∹จ่ายเงินประจำเดือนดุลาคม 2555 ผ่านโปรแกรมระบบบัญชี โดยได้แนบดูมือทดสอบการใช้งานโปรแกรมระบบบัญชีกองทุนดุ้มครองเด็ก และกองทุนเพื่อการป้องกันแ<br>ไฟล์แนน: ทดสอบ                           | ละปราบปรามการค้ามนุษย์                                    |
| 🛓 นางรุ่งรัดป์ ศรีแก้ว 🛛 🗮 26 พฤศจิกายน 2555 - 09:41                                                                                                    |                                                           |

# คลิกที่ชื่อ กองทุนคุ้มครองเด็ก เลือก จัดการข้อมูลกองทุน

| ໂປຣແກຣມ:<br>ຄຳນັກການປລັດ                                                                                                    | <b>ระบบบัญชีเวินกอวทุน</b><br>เกระทรววการพัฒนาสังคมและค                                                                                                    | 👗 ຈາຊາອອດແຫ່ນ (ສຸນພິເທດໂນາ ສປ-ທາສ)   ລອກຈາກອະນນ<br>ງານນັ້ນຄາຍຄວາມປຸປຍ |  |  |  |  |  |  |
|----------------------------------------------------------------------------------------------------|----------------------------------------------------------------------------------------------------|-----------------------------------------------------------------------|--|--|--|--|--|--|
| ประชาสัมพันธ์ ถาม - ตอบ                                                                                                    | กองหุนคุ้มครองเด็ก 🔻                                                                                                    |                                                                       |  |  |  |  |  |  |
|                                                                                                    | พมจ                                                                                                    | ทัวข้อ                                                                |  |  |  |  |  |  |
| คู่มือทดสอบการใช้งานโป                                                                                                    | รแกรมระบบบัญชีกองทุนคุ้ม                                                                                                    | ดรองเด็ก และกองทุนเพื่อการป้องกันและปราบปรามการค้ามนุษย์              |  |  |  |  |  |  |
| เปิดให้เริ่มบันทึกรายงานการรับ-จ<br>ไฟล์แนบ: คู่มือโปรแกรมระบบบ้                                                                                                    | เปิลให้เริ่มบันท์กรายงานการกิบ-จ่ายเงินประจำเลือนดุลาคม 2555 ผ่านโปรแกรมรบบบัญช์ โดยได้แนบสู่มีอทดสอบการใช่งานโปรแกรมระบบบัญชีกองทุนสุ่มครองเด็ก และกองทุนเพื่อการป้องกันและปราบปรามการดำมนุษย์<br>ไฟล์แนบ: ลูมีอโปรแกรมระบบบัญชีกองทุนเล็ก |                                                                       |  |  |  |  |  |  |
| 🛓 ยศสกล ปิดินานนท์ 🔟 26 พ                                                                                                    | 🛓 ยศสกล ปีดีนานนท์ 🗏 26 พฤศจิกายน 2555 - 09:59                                                                                                    |                                                                       |  |  |  |  |  |  |
| คู่มือหดสอบการใช้งานโปรแกรมระบบบัญชีกองทุนคุ้มครองเด็ก และกองทุนเพื่อการป้องกันและปราบปรามการค้ามนุษย์                                                                                                    |                                                                                                    |                                                                       |  |  |  |  |  |  |
| เปิดให้เริ่มขันที่กรายงานการรับ-ล่ายเงินประจำเดือนดุลาคม 2555 ผ่านโปรแกรมระบบบัญขี้ โดยได้แบบสู่มีอทดสอบการใช้งานโปรแกรมระบบบัญขี้กองทุนสุ้มตรองเด็ก และกองทุนเพื่อการป้องกันและปราบปรามการดำบนุษย์<br>ไฟด์แบบ: พลสอบ |                                                                                                    |                                                                       |  |  |  |  |  |  |
| 🛓 นางรุ่งรัดน์ ศรีแก้ว 🔳 26 พะ                                                                                                    | งศลิกายน 2555 - 09:41                                                                                                    |                                                                       |  |  |  |  |  |  |

#### เลือก ผู้ตรวจสอบและผู้อนุมัติ

| โปรแกรมร<br>สำนักงานปลัด                                                                                                    | ระบบบัญชีเวินกอ<br>กระทรวงการพัฒนาสังคเ        | <b>มทุน</b><br>มและความมั่นคงขอมมนุษย <sup>์</sup> |                          |                                   |                           | 💄 จารุวรรณ มุ่งฝอยกลาง (สู | นย์เทคโนฯ สป-ศทส)   ออกจากระบบ |
|----------------------------------------------------------------------------------------------------|------------------------------------------------|----------------------------------------------------|--------------------------|-----------------------------------|---------------------------|----------------------------|--------------------------------|
| ประชาสัมพันธ์ ถาม - ตอบ                                                                                                    | กองทุนคุ้มครองเด็ก 🔻                           |                                                    |                          |                                   |                           |                            |                                |
|                                                                                                    | พมจ                                            |                                                    |                          |                                   |                           |                            |                                |
|                                                                                                    | จัดการข้อมูลกองหุน 🕨                           | ผู้ตรวจสอบและผู้อนุมัติ                            | หัวข้อ                   | ค้นหา                             |                           |                            |                                |
| คู่มือทดสอบการใช้งานโป                                                                                                    | รแกรมระบบบัญชีกองท                             | ุเนคุ้มครองเด็ก และกองทุนเพื่อก                    | ารป้องกันและปราบปร       | ามการค้ามนุษย์                    |                           |                            |                                |
| เปิดให้เริ่มบันทึกรายงานการรับ-จ<br>ไฟล์แนบ: คู่มือโปรแกรมระบบบั                                                                                                    | ้ายเงินประจำเดือนตุลาคม 25<br>ัญชีกองทุนเด็ก   | 555 ผ่านโปรแกรมระบบบัญชี โดยได้แนบ                 | คู่มือทดสอบการใช้งานโปรแ | เกรมระบบบัญชีกองทุนคุ้มครองเด็ก เ | และกองทุนเพื่อการป้องกันเ | และปราบปรามการค้ามนุษย์    |                                |
| 🛓 ยศสกล ปิดินานนท์ 🛙 26 พ                                                                                                    | 🛓 ยศสกล ปีดีนานนท์ 🗏 26 พฤศจิกายน 2555 - 09:59 |                                                    |                          |                                   |                           |                            |                                |
| คู่มือหดสอบการใช้งานโปรแกรมระบบบัญชีกองทุนคุ้มครองเด็ก และกองทุนเพื่อการป้องกันและปราบปรามการค้ามนุษย์                                                                                                    |                                                |                                                    |                          |                                   |                           |                            |                                |
| เปิดไฟเริ่มบันที่กรายงานการรับ-จ่ายเงินประจำเดือนดุลาคม 2555 ผ่านโปรแกรมระบบบัญชี โดยได้แบบสู่มีอพลสอบการใช้งานโปรแกรมระบบบัญชีกองทุนดุ่มครองเด็ก และกองทุนเพื่อการป้องกันและปราบปรามการคำมนุษย์<br>ไฟอัแนน: พลสอบ |                                                |                                                    |                          |                                   |                           |                            |                                |
| 🛓 นางรุ่งรัตน์ ศรีแก้ว 🗮 26 พฤ                                                                                                    | ุศจิกายน 2555 - 09 <b>:</b> 41                 |                                                    |                          |                                   |                           |                            |                                |

กรอก ข้อมูลชื่อผู้ตรวจสอบและผู้อนุมัติ เรียบร้อยแล้วคลิกปุ่ม บันทึก

| โปรแกรมระบบเ<br>สำนักงานปลัดกระทรว  | <b>Jัญชีเวินกอวทุน</b><br>มการพัฒนาสังคมและความมั่นคงของมนุษย <sup>์</sup> | 💄 จารุวรรณ มุ่งฝอยกลาง (สุนย์เทคโนฯ สป-ศทส)   ออกจากระบบ |
|-------------------------------------|----------------------------------------------------------------------------|----------------------------------------------------------|
| ประชาสัมพันธ์ ถาม - ตอบ กองหุน      | ศุ้มครองเด็ก 🔻                                                             |                                                          |
| กอมทุนคุ้มครอมเด็ก                  |                                                                            |                                                          |
| จัดการข้อมูลหลัก ผู้ตรวจสอบและผู้อา | ມຸນັດິ                                                                     |                                                          |
| ชื่อผู้ตรวจสอบ                      |                                                                            |                                                          |
| ดำแหน่งผู้ตรวจสอบ                   |                                                                            |                                                          |
| ชื่อผู้อนุมัติ                      |                                                                            |                                                          |
| ดำแหน่งผู้อนุมัติ                   |                                                                            |                                                          |
|                                     | บันทึก                                                                     |                                                          |

คลิกที่ชื่อ กองทุนคุ้มครองเด็ก เลือก พมจ จะแสดงเมนูย่อย ดังนี้

- ≽ ทะเบียนคุมเงินกองทุน
- ≽ รายงานการรับ จ่ายเงิน
- ≽ งบพิสูจน์ยอดเงินฝาก

|               | <b>ปรแกรมร</b><br>านักวานปลัดเ | <b>ะบบบัญชีเวินเ</b><br>าระทรวมการพัฒนาสั | <mark>วคม</mark> เ | <b>ทุน</b><br>ละความมั่นคงขอมมนุษย <sup>์</sup> |                |            |            | 1 | จารุวรรณ มุ่งผ่อยกลาง (สุนย์เทคโนา สป-ศทส)   ออกจากระว |
|---------------|--------------------------------|-------------------------------------------|--------------------|-------------------------------------------------|----------------|------------|------------|---|--------------------------------------------------------|
| ประชาสัมพันธ์ | ถาม - ตอบ                      | กองหุนคุ้มครองเด็ก 🔻                      |                    |                                                 |                |            |            |   |                                                        |
|               |                                |                                           |                    | ทะเบียนคุมผินกองทุน                             |                |            |            |   |                                                        |
|               |                                | จัดการข้อมูลกองทุน                        |                    | รายงานการรับ-จ่ายเงิน                           | หัวข้อ         |            | ด้นหา      |   |                                                        |
| คู่มือทดสอบกา | รใช้งานโปร                     | แกรมระบบบัญชีกล                           | างทุน              | งบพิสูจน์ยอดเงินฝากธนาคาร                       | าารป้องกันและเ | ปราบปรามกา | รค้ามนุษย์ |   |                                                        |

คลิกที่ชื่อ กองทุนคุ้มครองเด็ก เลือก พมจ เลือก ทะเบียนคุมเงินกองทุน

| iUs أل            | <b>รแกรมระบบบัญชีเวิน</b><br>กวานปลัดกระทรววการพัฒนาะ | <b>ดอวทุน</b><br>สังคมและความมั่นศ | างของมนุษย <sup>์</sup> |                                         |                                                                |                           |                    |                      |                      | กองร<br>เส่งข้อมูลภายในวันที่ 10<br>ร<br>เลยศาหนดเวลาในการร | กุนคุ้มครอ<br>3 มีนาคม 1<br>อการตรวร<br>ส่งข้อมูล 1 |
|-------------------|-------------------------------------------------------|------------------------------------|-------------------------|-----------------------------------------|----------------------------------------------------------------|---------------------------|--------------------|----------------------|----------------------|-------------------------------------------------------------|-----------------------------------------------------|
| ระชาสัมพันธ์ ถ    | าม - ตอบ กองหุนคุ้มครองเด็ก "                         |                                    |                         |                                         |                                                                |                           |                    |                      |                      |                                                             |                                                     |
|                   | ວາເວັດ                                                |                                    |                         |                                         |                                                                |                           |                    |                      |                      |                                                             |                                                     |
|                   | SUJILII I                                             | ดนออาจันต์                         |                         |                                         |                                                                |                           |                    |                      |                      | <b>A</b>                                                    | ant at                                              |
| enn méneo nuno vi | u 19113en un 2007 (MBH                                | i timi ining                       |                         |                                         |                                                                |                           |                    |                      |                      | 1                                                           | narra a                                             |
|                   |                                                       |                                    |                         | ปังบประมาณ 2557                         | 💙 เดือน กุมภาพัน                                               | ธ์ ⊻ ด้นหา                |                    |                      |                      |                                                             |                                                     |
|                   |                                                       |                                    |                         | กองทุนศ<br>ทะ<br>ประสาปิงบป:            | ขุ้มครองเด็ก จังหวัด<br>เบียนคุมเงินกองทุน<br>ระมาณ 2557 เดือน | ลพบุรี<br>เ<br>กุมภาพันธ์ |                    |                      |                      |                                                             |                                                     |
| วันที่ เลข        | รายการ                                                |                                    | ŝ                       | ับ                                      |                                                                | 4                         | าย                 | A                    | งเหลือ               | หมายเหตุ                                                    |                                                     |
| ជ                 |                                                       |                                    | รับโอนจากส่วนกลาง       | a                                       | รายได้                                                         | ค่าใช                     | ช้จ่าย             | เงินสด เงินฝากธนาคาร | เงินสด เงินฝากธนาคาร |                                                             |                                                     |
|                   |                                                       | ค่าใช้จ่าย                         | ด่าใช้จ่ายสนับสนุน      | ด่าใช้จ่ายในการ                         | รายได้จากการรับ                                                | ค่าใช้จ่าย                | ด่าใช้จ่ายสนับสนุน |                      |                      |                                                             |                                                     |
|                   |                                                       | สงเคราะห์ราย                       | โครงการ                 | ตำเนินงานของผู้<br>ดับดรองสวัสดิภาพ     | บริจาค                                                         | สงเคราะห์ราย              | โครงการ            |                      |                      |                                                             |                                                     |
|                   |                                                       | dana                               |                         | 100000000000000000000000000000000000000 |                                                                | (ערע)                     | (โครงการ)          |                      |                      |                                                             |                                                     |
| 1/02/2557         | ขอดขกมา                                               |                                    |                         |                                         |                                                                |                           |                    |                      | 685,930.34           |                                                             |                                                     |
| 5/02/2557         | ວ່າແວ່ງໃຫ້ວ່າແວດນານຮາແນວດຄ                            |                                    |                         |                                         |                                                                | 170 000 00                |                    |                      | 515 030 34           |                                                             |                                                     |
| 5/02/2557         | 1001024104004010400                                   |                                    |                         |                                         |                                                                | 170,000.00                |                    |                      | 515,556.51           |                                                             |                                                     |
|                   |                                                       |                                    |                         |                                         |                                                                |                           |                    |                      |                      |                                                             |                                                     |
|                   |                                                       |                                    |                         |                                         |                                                                |                           |                    |                      |                      |                                                             |                                                     |
|                   |                                                       |                                    |                         |                                         |                                                                |                           |                    |                      |                      |                                                             |                                                     |
|                   |                                                       |                                    |                         |                                         |                                                                |                           |                    |                      |                      |                                                             |                                                     |
|                   |                                                       |                                    |                         |                                         |                                                                |                           |                    |                      |                      |                                                             |                                                     |
|                   |                                                       |                                    |                         |                                         |                                                                |                           |                    |                      |                      |                                                             |                                                     |
|                   | ราพคือบนี้                                            |                                    |                         |                                         |                                                                | 170 000 00                |                    |                      |                      |                                                             |                                                     |
|                   | 2 2410/12 14 14                                       |                                    |                         |                                         |                                                                | 170,000.00                |                    |                      |                      |                                                             |                                                     |

### คลิกที่ 🗅 รายละเอียดทั้งหมดของรายการ ดังรูป

| ໂປຣແກ<br>ສຳນັດງານ      | รมระบบบัญชีมินกอวทุน<br>ปลัดกระทรวงการพัฒนาสังคมและความมั่นคงของมนุษย <sup>์</sup> | <ul> <li>รารระดน มุ่งผ่อยกลาง (ปายุกราบี)   ออกจากระบบ<br/>กอายามุขัดสะดน<br/>การแอสงรับอุกราบไปรัชร์1 (อาร์) ออกจากระบบ<br/>การแอสงรับอุกราบไรรับ (อาร์) อาร์<br/>เอการระระสอบ<br/>เอการระระสอบ<br/>เอการระระสอบ<br/>เอการระระสอบ<br/>เอการระระสอบ<br/>เอการระระสอบ<br/>เอการระระสอบ<br/>เอการระระสอบ<br/>เอการระระสอบ<br/>เอการระระสอบ<br/>เอการระระสอบ<br/>เอการระระสอบ<br/>เอการระระสอบ<br/>เอการระระสอบ<br/>เอการระระระระระระระระระระระระระระระระระระร</li></ul> |
|------------------------|------------------------------------------------------------------------------------|----------------------------------------------------------------------------------------------------|
| ประชาสัมพันธ์ กาม - ต  | อบ กองทุนผุ้มครองเด็ก *                                                            |                                                                                                    |
| กองทุนคุ้มครอง         | ເດົົກ                                                                              |                                                                                                    |
| ทะเบียนคุมเงินกองทุน   |                                                                                    |                                                                                                    |
| วันที่                 | 01/02/2557                                                                         |                                                                                                    |
| เลขที่                 |                                                                                    |                                                                                                    |
| รายการ                 | - เลือก - 🗸 🗸                                                                      |                                                                                                    |
| รับ » รายได้ » ยอดยกมา | 1                                                                                  |                                                                                                    |
| บาท                    | 450,210.54                                                                         |                                                                                                    |
| หมายเหตุ               |                                                                                    |                                                                                                    |

คลิกที่ชื่อ กองทุนคุ้มครองเด็ก เลือก พมจ เลือก รายงานการรับ – จ่ายเงิน เพื่อแสดงรายละเอียด รายรับ – จ่ายเงิน ซึ่งสามารถคลิกที่ **เนื่อแลดงรายละเอียดทุกบรรทัด และคลิกที่ เพื่อนบรรทัดที่ไม่มีข้อมูล** เพื่อซ่อนบรรทัดที่ไม่มีข้อมูล

|                       | <b>ารมระบบบัญ</b> ล่<br>เนปลัดกระทรวมการน่ | <mark>ชีเวินกอวทุน</mark><br>ขัฒนาสังคมและความมั่นคงขอ | งมนุษย์                                                                                                    | よ ນາຊານອຸຊາຊານ ແລະຊາຊາ | โนฯ สป-ศทส) ∣ ออกจากร |
|-----------------------|--------------------------------------------|--------------------------------------------------------|----------------------------------------------------------------------------------------------------|------------------------|-----------------------|
| กอวทุนคุ้มครอ         | มได็ก                                      | ແທກ 👻                                                  |                                                                                                    |                        |                       |
| รายงานการรับ-จ่ายเงิน | ปีงบประมาณ 2557                            | เดือน มีนาคม                                           |                                                                                                    |                        | 🖨 พิมพ์หน้าป          |
|                       |                                            |                                                        | ปังบประมาณ 2557 ✓ เดือน มีนาคม ✓ ต้นหา                                                                      |                        |                       |
|                       |                                            |                                                        | กองทุนคุ้มครองเด็ก จังหวัด ตุนย์เทคโนฯ สป-ศทส<br>รายงานการรับ-จ่ายเงิน<br>ประจำปิงบประมาณ 2557 เดือน มีนาคม |                        |                       |
|                       |                                            |                                                        |                                                                                                    | เดือนนี้               | รวมต้นปี              |
|                       | ยอดยกมา                                    |                                                        |                                                                                                    |                        |                       |
|                       | รวมรายรับ                                  |                                                        |                                                                                                    | 0.00                   | 0.00                  |
|                       |                                            |                                                        |                                                                                                    |                        |                       |
|                       | รวมรายจ่าย                                 |                                                        |                                                                                                    | 0.00                   | 0.00                  |
|                       | upouolul                                   |                                                        |                                                                                                    | 0.00                   | 0.00                  |

คลิกที่ชื่อ กองทุนคุ้มครองเด็ก เลือก พมจ เลือก งบพิสูจน์ยอดเงินฝากธนาคาร เพื่อแสดงรายละเอียด เงินคงเหลือรายงานรับ – จ่ายเงินประจำเดือน

| โปรแกรมระบบบัญชีมินกอวทุน<br>สำนักภนปลัดกระทรวาการพัฒนาสังคมและความนั่นคงขอมมนุษย <sup>์</sup>          | <ul> <li>จารุวรรณ มุ่งผ่อยกลาง (สพบสี)   ออกจากระบบ<br/>กราบบุณมพระธรณี<br/>กำาหนดส่งข้อมูลการให้บริหารี 10 มีการม 2557<br/>รอการสรรมสอบ<br/>เลยสำหานดเวลาในการส่งข้อมูล 14 รับ</li> </ul> |
|----------------------------------------------------------------------------------------------------|----------------------------------------------------------------------------------------------------|
| ประชาสัมพันธ์ กาม - ตอบ กองทุนผุ้มหาองเด็ก *                                                            |                                                                                                    |
| กองทุนคุ้มครองเด็ก                                                                                      |                                                                                                    |
| งบพิสูจน์ขอดเงินฝากธนาคาร ปิงบประมาณ 2557 เดือน กุมภาพันธ์                                              | 🖨 พิมพ์เล้านี้                                                                                                    |
| ป้อบประมาณ(2557 ✓) เดือน(กบตาพิบธ์ ✓) ต้อนก                                                             |                                                                                                    |
| กองทุนอุ่มตรองเด็ก จังหวัด ลพบุรี<br>งบพิสูจน์ยอดเงินฝากธนาคาร<br>ประจำปังบประมาณ 2557 เดือน กุมภาพันธ์ |                                                                                                    |
| ยอดคงเหลือตามสมุดบัญชีเงินฝากธนาคาร                                                                     | 515,930.34                                                                                                    |
| <u>หัก</u> เช็ดที่สั่งจ่ายยังไม่มีผู้นำไปขึ้นเงิน                                                       | 0.00                                                                                                    |
| ยอดคงเหลือตามรายงานรับ-จ่ายเงินประจำเดือน กุมภาพันธ์                                                    | 515,930.34                                                                                                    |
| รายละเอียดเงินคงเหลือตามรายงานรับ - จ่ายเงินประจำเดือนประกอบด้วย                                        |                                                                                                    |
| ค่าใช้จำยอุดหนุนรายบุคคล                                                                                | 215,620.00                                                                                                    |
| ค่าใช้จำยอุดหนุนโครงการ                                                                                 | 300,000.00                                                                                                    |
| ค่าธรรมเนียมธนาคาร                                                                                      | 126.00                                                                                                    |
| รายได้ดอกเบี้ย                                                                                          | 184.34                                                                                                    |
|                                                                                                    | 515,930.34                                                                                                    |

# กองทุนเพื่อการป้องกันและปราบปรามการค้ามนุษย์

| โปรแกรมระบบบัญชีมินกอวทุน<br>ลำนักวานปลัดกระทรวงการพัฒนาสังคมและความมั่นคงของมนุษย <sup>์</sup>                                                                                                    | <ul> <li>เกิรรรณ ประกอบสุด (สินพร)</li> <li>เกิรรรณ ประกอบสี่งเราะครับสามารณา<br/>กรายเสี่งเราะครับสามารณา<br/>กรายเสราะครับสามารถสามารถ<br/>กรายสามารถสามารถสามารถสามารถ<br/>เหลือเราะกันสามารถสามารถสามารถสามารถ<br/>เหลือเราะกันสามารถสามารถสามารถสามารถสามารถสามารถ<br/>เกิรรับสามารถสามารถสามารถสามารถสามารถสามารถสามารถ<br/>เกิรรับสามารถสามารถสามารถสามารถสามารถสามารถสามารถ<br/>เกิรรับสามารถสามารถสามารถสามารถสามารถสามารถสามารถ<br/>เกิรรับสามารถสามารถสามารถสามารถสามารถสามารถสามารถสามารถสามารถ<br/>เกิรรับสามารถสามารถสามารถสามารถสามารถสามารถสามารถสามารถสามารถ<br/>เกิรรับสามารถสามารถสามารถสามารถสามารถสามารถสามารถสามารถสามารถสามารถสามารถสามารถสามารถสามารถสามารถสามารถสามารถสามารถสามารถสามารถสามารถสามารถสามารถสามาร<br/>เกิรรับสามารถสามารถสามารถสามารถสามารถสามารถสามารถสามารถสามารถสามารถสามารถสามารถสามารถสามารถสามารถสามารถสามารถสามารถสามารถสามารถสามารถสามารถสามารถสามารถสามารถสามารถสามารถสามารถสามารถสามารถสามารถสามารถสามารถสามารถสามารถสามารถสามารถสามารถสามารถสามารถสามารถสามารถสามารถสามารถสามารถสามาร<br/>สามารถสามารถสามาร<br/>สามารถสามารถสามารถสามารถสามารถสามารถสามารถสามารถสามารถสามารถสามารถสามารถสามารถสามารถสามารถสามารถสามารถสามารถสามารถสามารถสามารถสามา<br/>สามารถสามารถสามารถสามารถสามารถสามารถสามารถสามารถสามารถสามารถสามารถสามารถสามารถสามารถสามารถสามารถสามารถสามารถสามารถสามารถสามารถสามารถสามารถสามารถสามา<br/>สามารถสามารถสามารถสามารถสามารถสามารถสามารถสามารถสามารถสามารถสามารถสามารถสามารถสามารถสามารถสามารถสามารถสามารถสามารถสามารถสามารถสามารถสามารถสามาร<br/>สามารถสามารถสามารถสามารถสามาร<br/>สามารถสามารถสามารถสามารถสามารถสามารถสามารถสามารถสามารถสามารถสามารถสามาร<br/>สามารถสามารถสามารถสามารถสามารถสามาร<br/>สามารถสามารถสามารถสามารถสามารถสามารถสามารถสามารถสามารถสามารถสามารถสามารถส<br/>สามารถสามารถสามารถสามารถสามารถสามารถสามารสามาร</li></ul> |
|----------------------------------------------------------------------------------------------------|----------------------------------------------------------------------------------------------------|
| ประชาสัมสพันธ์ ถาม - ตอบ กองทุนเพื่อการป้องกันและปราบปรามการด้านนุษย์ *                                                                                                    |                                                                                                    |
| ทัวข้อ ต่นหา                                                                                                    |                                                                                                    |
| คู่มือทดสอบการใช้งานโปรแกรมระบบบัญชีกองทุนคุ้มครองเด็ก และกองทุนเพื่อการป้องกันและปราบปรามการค้ามนุษย์                                                                                                    |                                                                                                    |
| เปิดให้เริ่มบันทึกรายงานการรับ-จ่ายเงินประจำเดือนประกง 2555 ผ่านโปรแกรมระบบบัญชี โดยได้แบบรู่มือทดสอบการใช้งานโปรแกรมระบบบัญชีกองทุนคุ้มครองเด็ก และกองทุนเพื่อการป้องกันและปราบปรามกา<br>ไฟด์แบบ: รุ่มีอโปรแกรมระบบบัญชีกองทุนเด็ก | รด้ามนุษย์                                                                                                    |
| 🛓 ยสสกล ปีดินานนท์ 🔳 26 พฤศจิกายน 2555 - 09:59                                                                                                    |                                                                                                    |
| คู่มือทดสอบการใช้งานโปรแกรมระบบบัญชีกองทุนคุ้มครองเด็ก และกองทุนเพื่อการป้องกันและปราบปรามการค้ามนุษย์                                                                                                    |                                                                                                    |
| เปิดให้เริ่มบันที่กรายงานการรับ-ร่ายเงินประจำเดือนตุลาคม 2555 ผ่านโปรแกรมระบบบัญชี โดยได้แบบคู่มือทดสอบการใช้งานโปรแกรมระบบบัญชีกองทุนคุ้มครองเล็ก และกองทุนเพื่อการป้องกันและปราบปรามกา<br>ให้เล่นแม: ทดสอบ                        | รด้ามบุษย์                                                                                                    |
| 🛓 นางรุ่งรัตน์ ศรีแก้ว 📲 26 พฤศจิกายน 2555 - 09:41                                                                                                    |                                                                                                    |

# คลิกที่ชื่อ กองทุนเพื่อการป้องกันและปราบปรามการค้ามนุษย์

| โปรแกรมระบบบัญชีเว็นกอวทุน<br>ลำนักงานปลัดกระทรวงการพัฒนาสังคมและความมั่นคงของเ | าุษย์   | <ul> <li>จารุวรรณ มุ่งฝอยกลาง (สหบุรี)   ออกจากระบบ</li> <li>กอะพุมพ์สถาชป้องกันแสปรามประมาณที่<br/>พุฒธ์</li> <li>การของรัฐสถาชป้องกันแสปรามประมาณ<br/>การของรัฐสถาชป้องกัน 25 การของรัฐสามารรร<br/>เหลือเวลาในการสงช่อมูล 36 รับ<br/>เหลือเวลาในการสงช่อมูล 36 รับ</li> </ul> |
|---------------------------------------------------------------------------------|---------|----------------------------------------------------------------------------------------------------|
| ประชาสัมพันธ์ ถาม - ตอบ กองหุนเพื่อการป้องกันและปราบปรามการค้ามนุษย์ 🔻          |         |                                                                                                    |
| wura                                                                            | · · · · |                                                                                                    |
| *ัดการข้อมูลกอห <u>ุ</u> น                                                      | พัวข้อ  |                                                                                                    |

#### เลือกผู้ตรวจสอบและอนุมัติ

| ໂປຣາເດຣນ:<br>ຄຳພັດການປຄັດ                                                                                                    | ระบบบัญชีเวินทอวทุน<br>เกระทรวงการพัฒนาสังคมและความมั่นคงของเ                                                                                                    | านุษย์                                        | ຈາງອາສະພາ ສູ່ປະໂລຍກາດເປັດເອົາບໍ່ໄດ້ ເອົາບາລີ (ອາບາລີ) (ອອກຈາກອະນາມ<br>ເອລາງແມ່ສໍ່ອາການປີອະກັບແລະນຳການໂຮມແກງສຳ<br>ແຫຼງອີດ<br>ການແຜ່ສາຮ້ອຍລາມການໃນເຈົ້າທີ່ 28 ພາການ 2557<br>ອາຊາຮ່າງສຳໃນເອົາເປັນເອົາໃນການສຳຮ້ອຍລາມ<br>ແມ່ລີຂະເລາໃນການສຳຮ້ອຍລາມ<br>ເພລີ່ສາມລາມ |  |  |  |  |
|----------------------------------------------------------------------------------------------------|----------------------------------------------------------------------------------------------------|-----------------------------------------------|----------------------------------------------------------------------------------------------------|--|--|--|--|
| ประชาสัมพันธ์ ถาม - ตอบ                                                                                                    | กองทุนเพื่อการป้องกันและปราบปรามการค้ามนุษย์ 🔻                                                                                                    |                                               |                                                                                                    |  |  |  |  |
|                                                                                                    | พมจ                                                                                                    |                                               |                                                                                                    |  |  |  |  |
|                                                                                                    | จัดการข้อมูลกองทุน                                                                                                    | ผู้เคราจสอบและผู้อนุมัติ                      |                                                                                                    |  |  |  |  |
| คู่มือทดสอบการใช้งานโป                                                                                                    | รแกรมระบบบัญชึกองทุนคุ้มครองเด็ก และ                                                                                                    | ะกองทุนเพื่อการป้องกันและปราบปรามการค้ามนุษย์ |                                                                                                    |  |  |  |  |
| เปิดให้เริ่มบันทึกรายงานการรับ-จ<br>ไฟล์แนบ: คู่มือโปรแกรมระบบบั                                                                                                    | เปิดให้เริ่มขันที่ครายงานการบิ-จำยเงินประจำเดือนดุลาดม 2555 ผ่านโปรแกรมระบบบัญชี โดยได้แบบสู่มือทดสอบการใช้งานโปรแกรมระบบบัญชีกองทุนดุ่มครองเด็ก และกองทุนเพื่อการป้องกันและปราบปรามการคำมนุษย์<br>ไฟล์แมน: สู่มือโปรแกรมระบบบัญชีกองทุนเด็ก |                                               |                                                                                                    |  |  |  |  |
| 🛓 ยศสกล ปีดินานนท์ 🛛 26 พ                                                                                                    | ฤศจิกายน 2555 - 09:59                                                                                                    |                                               |                                                                                                    |  |  |  |  |
| คู่มีอหดสอบการใช้งานโปรแกรมระบบบัญชีกองทุนคุ้มครองเด็ก และกองทุนเพื่อการป้องกันและปราบปรามการค้ามนุษย์                                                                                                    |                                                                                                    |                                               |                                                                                                    |  |  |  |  |
| เปิดให้เริ่มบันท์ศราธรานการรับ-จำยเงินประจำเดือนดุลาดม 2555 ผ่านโปรแกรมระบบบัญชี โดยได้แนบสู่มือทดสอบการใช้งานโปรแกรมระบบบัญชี้กองทุนดุ่มครองเด็ก และกองทุนเพื่อการป้องกันและปราบปรามการคำมนุษย์<br>ไฟต์แบบ: ทดสอบ |                                                                                                    |                                               |                                                                                                    |  |  |  |  |
| 👗 นางรุ่งรัดน์ ศรีแก้ว 🔣 26 พะ                                                                                                    | ศจิกายน 2555 - 09:41                                                                                                    |                                               |                                                                                                    |  |  |  |  |

#### กรอก ข้อมูลชื่อผู้ตรวจสอบและผู้อนุมัติ เรียบร้อยแล้วกดปุ่ม บันทึก

| ໂປຣາເກຣນຣະບຸບ<br>ສຳນັກງານປລັດກຣະກຣ                          | <b>เบัญชีเวินทอวทุน</b><br>ววการพัฒนาสังคมและความมั่นคงของมนุษย <sup>์</sup> | จารุวรรณ มุ่งฝอยกลาง (ลพบุรี) กองทุนเพื่อการป้องกันและ การป้องกันและ การป้องกันและ การป้องกันและ การปลงกันและ การปลงกันและ การปลงกันและ การปลงกันและ การปลงกันและ การปลงกันและ การปลงกันและ | ออกจากระบบ<br>เปราบปรามการค้า<br>มนุษย์<br>28 เมษายน 2557<br>ระหว่างดำเนินการ<br>เรล่งข้อมูล 36 วัน<br>ผู้ส่งข้อมูล |
|-------------------------------------------------------------|------------------------------------------------------------------------------|----------------------------------------------------------------------------------------------------|----------------------------------------------------------------------------------------------------|
| ประชาสัมพันธ์ ถาม - ตอบ กองทุ                               | นเพื่อการป้องกันและปราบปรามการด้ามนุษย์ 🔻                                    |                                                                                                    |                                                                                                    |
| กอมทุนเพื่อการป้อมกันแ<br>จัดการข่อมองอัก ผู้คราวสอาและผู้ค | ละปราบปรามการค <sup>้</sup> ามนุษย <sup>์</sup>                              |                                                                                                    |                                                                                                    |
| าดการของสุขางสกา พูดรรรสอบและพูอ                            |                                                                              |                                                                                                    |                                                                                                    |
| ชื่อผู้ตรวจสอบ                                              |                                                                              |                                                                                                    |                                                                                                    |
| ดำแหน่งผู้ตรวจสอบ                                           |                                                                              | ]                                                                                                    |                                                                                                    |
| ชื่อผู้อนุมัติ                                              |                                                                              | ]                                                                                                    |                                                                                                    |
| ตำแหน่งผู้อนุมัติ                                           |                                                                              | ]                                                                                                    |                                                                                                    |
|                                                             | บันทึก                                                                       |                                                                                                    |                                                                                                    |

้คลิกที่ชื่อ กองทุนเพื่อการป้องกันและปราบปรามการค้ามนุษย์ เลือก พมจ จะแสดงเมนูย่อย ดังนี้

- ≻ ทะเบียนคุมเงินกองทุน
- ≽ รายงานการรับ จ่ายเงิน
- 🕨 งบพิสูจน์ยอดเงินฝากธนาคาร

| โปรแกรมระบบบัญชีเว็นกอวทุน<br>สำนักวานปลัดกระทรวงการพัฒนาสังคมและความมั่นคงของมนุษย <sup>์</sup> |                                                |  |                           | ¥ ءış<br>ک | วรรณ มุ่งผ่อยกลาง (ลพบรี)   ออกจากระบบ<br>กองทุนเพื่อการป้องกันและปราปรามการกั<br>เมเชช<br>ถ้าหนดส่งข้อมูลกายในวัทที่ 28 เมษายน 2557<br>อริเธรางสานในการ<br>เหลือเวลาในการส่งข้อมูล 36 วัน<br>เหลือเวลาในการส่งข้อมูล |
|--------------------------------------------------------------------------------------------------|------------------------------------------------|--|---------------------------|------------|----------------------------------------------------------------------------------------------------|
| ประชาสัมพันธ์ กาม - ตอบ                                                                          | กองทุนเพื่อการป้องกันและปราบปรามการค้ามนุษย์ 🔻 |  |                           |            |                                                                                                    |
|                                                                                                  |                                                |  | ทะเบียนคุมมินกองทุน       |            |                                                                                                    |
| กอามิตเตอบารบอา                                                                                  | จัดการข้อมูลกองทุน                             |  | รายงานการรับ-จ่ายผิน      |            |                                                                                                    |
| จัดการข้อมูลหลัก ผู้ตรวจสอง                                                                      | มและผู้อนุมัติ                                 |  | งบพิสูจน์ยอดเงินฝากธนาคาร |            |                                                                                                    |

คลิกที่ชื่อ กองทุนเพื่อการป้องกันและปราบปรามการค้ามนุษย์ เลือก พมจ เลือกทะเบียนเงินกองทุน จะปรากฏหน้าจอแสดงทะเบียนคุมเงินกองทุน ซึ่งจะแสดงยอดยกมา วันที่ 1/10/55 ยอดยกมา เงินกองทุน คงเหลือ เงินฝากธนาคาร 150,210.00 บาท

| fUs<br>anŭr          | โ <mark>ปรแกรมระบบบัญชีเวินกอวทุน</mark><br>ลำนักงานปลัดกระทรวงการพัฒนาสังคมและความมั่นคงของมนุษย <sup>์</sup> |             |                   |         |               | คกด. กองบริง<br>การแลงช่ง<br>การแลงช่ง | หรกองทุน (พมจ)   ออกจากระบบ<br>กองทุนจุ้มครองเล็ก<br>เอมูลอายในใบที่ 09 พฤศภาณ 2555<br>อยู่ระกำส่งเป็นกร<br>เหลือเวลาในกรส่งข้อมูล 23 ใน<br>ผู้ส่งห้อมูล |
|----------------------|----------------------------------------------------------------------------------------------------|-------------|-------------------|---------|---------------|----------------------------------------|----------------------------------------------------------------------------------------------------|
| บระชาสมพนธ เ         | แท - ตอก แองพันห์                                                                                              | 199206011 ¥ |                   |         |               |                                        |                                                                                                    |
| กองทุนคุ้มคร         | กอวทุนคุ้มครอวเด็ก                                                                                             |             |                   |         |               |                                        |                                                                                                    |
| ทะเบียนตุมเงินกองทุเ | ้งชะเบียนคุมเงินกองทุน 👌 ปีงบประมาณ 2556 👌 เดือน ตุลาคม                                                        |             |                   |         |               |                                        |                                                                                                    |
|                      | ปีงบประเทณ 2556 🗸 เดือน (ดุลาคม 💙 (ศัมภ                                                                        |             |                   |         |               |                                        |                                                                                                    |
|                      | กองทุนคุ้มครองเด็ก<br>ทุฒชียนคุมเงินกองทุน<br>ประจำปังบประมาณ 2556 เดือน ดุลาคม                                |             |                   |         |               |                                        |                                                                                                    |
| วันที่               | เลขที่                                                                                                    | รายการ      |                   | คงเหลือ |               | หมายเหตุ                               | 🕂 เพิ่มรายการ                                                                                                    |
|                      |                                                                                                    |             | เงินกองทุนคงเหลือ | เงินสด  | เงินฝากธนาคาร |                                        |                                                                                                    |
| 01/10/2555           |                                                                                                    | นอดยกมา     | 150,210.00        |         | 150,210.00    |                                        | 🖧 รายละเอียด                                                                                                    |

เมื่อมีการรับ – จ่ายเงินกองทุน ให้บันทึกในทะเบียนคุมเงินกองทุน โดยคลิกปุ่ม 🕂 เพิ่มรายการ จะปรากฏหน้าจอ ทะเบียนคุมเงินกองทุน

- ใส่เลขที่เอกสาร
- รายการ เลือกรายการที่ต้องการ
- กรอกรายละเอียด จ่ายค่าใช้จ่ายอุดหนุนรายบุคคล
- ระบุจำนวนราย
- ระบุจำนวนเงินจากนั้นคลิกปุ่ม ตกลง เพื่อบันทึก

| <b>รมระบบบัญชี่เว็นกอวทุน</b><br>ปลัดกระทรวงการพัฒนาสังคมและความมั่นคงของมนุษย <sup>์</sup>                                                                                                    | คดต. กองบริหารกองพุน (พยุเจ)   ออกจากระบ<br>กองพุนธุ์มหรองด์<br>การแต่งร้อมูลสายในวินที่ 70 พฤศจิกายน 255<br>อยู่หน้าร่างร้านใน<br>เหลือเวลาในการส่งข้อมูล 23 1<br>เมลียงสาน<br>เมลียงสาน<br>เมลองสาน<br>เมลียงสาน<br>เมลียงสาน<br>เมลองสาน<br>เมลองสาน<br>เมลอง<br>เมลียง<br>เมลียงสาน<br>เมลอ |
|----------------------------------------------------------------------------------------------------|----------------------------------------------------------------------------------------------------|
| ตอบ กองทุนรุ้มรรองเด็ก ▼                                                                                                    |                                                                                                    |
| เด็ก                                                                                                    |                                                                                                    |
|                                                                                                    |                                                                                                    |
| 01/10/2555                                                                                                    |                                                                                                    |
| ີ່ \va.0203/255                                                                                                    |                                                                                                    |
| <ul> <li>เลือก -</li> <li>โอนรายได้จากการรับบริจาคกลับส่วนกลาง</li> <li>โอนรายได้อำเว็บกลับส่วนกลาง</li> <li>โอนรายได้อับกลับส่วนกลาง</li> <li>โอนรายได้รับคือเป็นอุดหนุนรายบุคลกลับส่วนกลาง</li> <li>โอนรายได้รับคือเป็นอุดหนุนรายบุคลกลับส่วนกลาง</li> </ul>                                                                                                    | <ul> <li>×</li> <li>มาเลือกรายการการ</li> </ul>                                                                                                    |
| โอนคำใช้ง่าบอุดหมุนไรอบุลุคลเล้นส่วนกลาง<br>โอนคำใช้ง่าบอุดหมุนโครงการกลินส่วนกลาง<br>โอนคำใช้ง่าบในการต่างเป็นเราแขมงผู้คุณครองสรีสดิภาพกลับส่วนกลาง<br>โอนคำใช้ง่าบในการประชุมกลับส่วนกลาง<br>โอนคำใช้ง่าบอินกรบปลามกลาง<br>โอนคำใช้ง่าบอินกรบครอด<br>จำบอคำใช้ง่าบอินกรบครอด<br>จำบอคำใช้ง่าบอิหามุนโครงการ<br>จำบอคำใช้ง่าบโนการต่างในงานของผู้คุณครองสรีสดิภาพ<br>จำบอคำใช้ง่าบโนการประชุม<br>จำบอคำใช้ง่าบโนการประชุม<br>จำบอคำใช้ง่าบอิหารย่าง |                                                                                                    |
|                                                                                                    | รมระบบบัญชีมีบินกอวทุน<br>ปลัดกระทรวงการพัฒนาสังคมและความมั่นควของมนุษย์<br>๑ณ กระทรวงการพัฒนาสังคมและความมั่นควของมนุษย์<br>๑ณ กระทรวงการพัฒนาสังคมและความมั่นควาย<br>โด๊ก<br>01/10/2555<br>• เล็ดา -<br>โมระบปได้รายได้แหน่งหนุดรา<br>โมระบปได้รายได้แหน่งหนุดรา<br>โมระบปได้รายได้แหน่งหนุดรา<br>โมระบปได้รายได้แหน่งหนุดรา<br>โมระบปได้รายได้แหน่งหนุดรา<br>โมระบปได้รายให้สายคลาง<br>โมระบปได้รายให้สายคลาง<br>โมระบปได้รายให้สายคลาง<br>โมระบปได้รายให้สายคลาง<br>โมระบปได้รายให้สายคลาง<br>โมระบปได้รายให้สายคลาง<br>โมระบบได้รายให้สายคลาง<br>โมระบบได้รายให้สายคลาง<br>โมระทั่นด้านการการกับสายกลาง<br>โมระทั่นด้านจะมูกสับสายกลาง<br>โมระทั่นด้านจะมูกสับสายกลาง<br>โมระทั่นด้านจะมูกสับสายกลาง<br>โมระทั่นด้านอาการกับสายกลาง<br>โมระทั่นด้านอาการกับสายกลาง<br>ๆ เมราให้สายโมรงการกับสายกลาง<br>ๆ กระทั่นด้านอาการกับสายกลาง                                                                                                    |

ระบบจะแสดงหน้าจอทะเบียนคุมเงินกองทุน โดยปรากฏรายการที่บันทึก แสดงต่อจากยอดยกมา หากต้องการแก้ไข ให้กดปุ่ม แก้ไข เมื่อทำการแก้ไขเรียบร้อยแล้ว คลิกปุ่ม บันทึก เพื่อบันทึกข้อมูลหรือ หากข้อมูลที่บันทึกไม่ถูกต้อง ต้องการลบ ให้คลิกปุ่ม ลบ

| filler filler fi | <b>ปรแกรมระบบ</b><br>เน้ทงานปลัดกระทร | <mark>มปัญชีเวินทอมทุน</mark><br>เวมการพัฒนาสังคมและความมั่นคงขอ | วมนุษย์        |                                                     |                                    |         |               | คฤด. กองบริง<br>(การแตล่งระคะ)<br>(การแตล่งระคะ) | หารกองทุน (พมุล)   ออกจากระบบ<br>กองทุนอุ้มครองเด็ก<br>ร้อมูลลาบในวันที่ 09 พฤศจิกายน 2555<br>อยู่ระหว่างสำเน็นการ<br>เหลือเวลาในการส่งข้อมูล 23 ชน<br>(ผลิสงข้อมูล) |
|----------------------------------------------------------------------------------------------------|---------------------------------------|------------------------------------------------------------------|----------------|-----------------------------------------------------|------------------------------------|---------|---------------|--------------------------------------------------|----------------------------------------------------------------------------------------------------|
| ประชาสัมพันธ์                                                                                                    | ถาม - ตอบ กอ                          | เงทุนคุ้มครองเด็ก ▼                                              |                |                                                     |                                    |         |               |                                                  |                                                                                                    |
| กองทุนคุ้มค                                                                                                    | ารอมเด็ก                              |                                                                  |                |                                                     |                                    |         |               |                                                  |                                                                                                    |
| ทะเบียนตุมเงินกอ                                                                                                    | งทุน ปีงบประมาถ                       | เ 2556 🔪 เดือน ตุลาคม                                            |                |                                                     |                                    |         |               |                                                  | 🚔 พิมพ์หน้านั้                                                                                                    |
|                                                                                                    |                                       |                                                                  | ปึงบประมาณ     | 2556 ⊻ เดือน เ                                      | ุลาคม 🕑 คันหา                      |         |               |                                                  |                                                                                                    |
|                                                                                                    |                                       |                                                                  | ประจำ          | กองทุนคุ้มครอ<br>ทะเบียนคุมเงิน/<br>เป็งบประมาณ 255 | เงเด็ก<br>าองทุน<br>6 เดือน ตุลาคม |         |               |                                                  |                                                                                                    |
| วันที่                                                                                                    | เลขที่                                | รายการ                                                           | 4              | ы                                                   |                                    | คงเหลือ |               | หมายเหตุ                                         | 🕂 เพิ่มรายการ                                                                                                    |
|                                                                                                    |                                       |                                                                  | ค่าใน          | ว้จ่าย                                              | เงินกองทุนคง                       | เงินสด  | เงินฝากธนาคาร |                                                  |                                                                                                    |
|                                                                                                    |                                       |                                                                  | ค่าใช้จ่ายสงเค | ราะห์รายบุคคล                                       | เหลือ                              |         |               |                                                  |                                                                                                    |
|                                                                                                    |                                       |                                                                  | (ราย)          | (บาท)                                               |                                    |         |               |                                                  |                                                                                                    |
| 01/10/2555                                                                                                    |                                       | ยอดยกมา                                                          |                |                                                     | 150,210.00                         |         | 150,210.00    |                                                  | 🖧 รายละเอียด                                                                                                    |
| 01/10/2555                                                                                                    | ัพม0203/255                           | จ่ายต่าใช้จ่ายอุดหนุนรายบุคคล                                    | 5              | 10,000.00                                           | 140,210.00                         |         | 140,210.00    |                                                  | 🥖 ແກ້ໄນ 🗶 ລນ                                                                                                    |

จากนั้นคลิกที่ชื่อกองทุนคุ้มครองเด็ก เลือกรายงานการรับ – จ่ายเงิน จะแสดงรายละเอียดใน ทะเบียนคุมเงินกองทุน จะไปปรากฏในรายงานการรับ – จ่ายเงิน

| ໂປຣແກ<br>ຄຳນັກນາ      | <b>ารมระบบบัญชีเวินกอวทุน</b><br>นปลัดกระทรววการพัฒนาสังคมและความมั่นคงของมนุษย <sup>์</sup> |             | คดต. กองบริหารกอง<br>กามแล่งข้อมูลลา<br>เ | งทุน (พมล)   ออกจากระบ<br>กองทุนสุ้มครองเด็<br>ยในวันที่ 09 พดศจิกายน 255<br>อยู่จะหว่างดำเนินกา<br>หลือเวลาในการส่งข้อมูล 23 วั |
|-----------------------|----------------------------------------------------------------------------------------------|-------------|-------------------------------------------|----------------------------------------------------------------------------------------------------|
| ประชาสัมพันธ์ ถาม     | เ-ตอบ กองทุนกุ้มกรองเด็ก ▼                                                                   |             |                                           |                                                                                                    |
| กองทุนคุ้มครอ         | ງເດົົ                                                                                        |             |                                           |                                                                                                    |
| รายงานการรับ-จ่ายเงิน | ปังบประมาณ 2556 🖉 เดือน ตุลาคม                                                               |             |                                           | 🚔 พิมพ์หน้านี้                                                                                                    |
|                       | บึงบประมาณ [2556 💌 เดือน (อุลกคม 💌 🏟                                                         | и           |                                           |                                                                                                    |
|                       | กองทุนคุ้มครองเด็ก<br>รายงานการรับ-จ่ายเงิน<br>ประจำปีงบประมาณ 2556 เดือน ดุลาคม             |             |                                           |                                                                                                    |
|                       |                                                                                              |             | เดือนนี้                                  | รามต้นปี                                                                                                    |
|                       | นอดมกมา                                                                                      |             | 150,210.00                                | 150,210.00                                                                                                    |
|                       | รวมรายรับ                                                                                    |             | 150,210.00                                | 150,210.00                                                                                                    |
|                       |                                                                                              |             |                                           |                                                                                                    |
| หัก                   | จ่ายค่าใช้จ่าย                                                                               |             |                                           |                                                                                                    |
|                       | กำใช้จ่ายอุดหนุนรายบุคคล                                                                     | จำนวน 5 ราย | 10,000.00                                 | 10,000.00                                                                                                    |
|                       | รรมรายจ่าย                                                                                   |             | 10,000.00                                 | 10,000.00                                                                                                    |
|                       | มอดยกไป                                                                                      |             | 140,210.00                                | 140,210.00                                                                                                    |
| 📋 แสดงทุกบรรทัด       |                                                                                              |             |                                           |                                                                                                    |

| ป้งบรรมาณ 2556 ♥ เดือน ดุลาคม ♥ ศัมภ<br>กองทุนคุ้มครองเด็ก<br>รายงานการรับ-จ่ายเงิน<br>ประจำปังบรรมาณ 2556 เดือน ดุลาคม<br>1556 10 มอคยามา<br>มอคยามา<br>มอคยามา<br>รับโอนจากส่านกลาง<br>คำใช้จ่ายอุดหนุนโครงการ<br>คำใช้จ่ายอุดหนุนโครงการ                                                                                                    |                     |            |
|----------------------------------------------------------------------------------------------------|---------------------|------------|
|                                                                                                    | J                   |            |
| คอ.งทุนคุ้มครองเด็ก     รายงานการรับ-จ่ายเงิน     บระจำปังบประมาณ 2556 เดือน ดุลาคม     ประจำปังบประมาณ 2556 เดือน ดุลาคม     ประจำปังบประมาณ 2556 เดือน ดุลาคม     ประจำปังบประมาณ 2556 เดือน ดุลาคม     ประจำปังบประมาณ 2556 เดือน ดุลาคม     ประจำปังบประมาณ 2556 เดือน ดุลาคม     ประจำปังบประมาณ 2556 เดือน ดุลาคม     ประจำปังบประมาณ 2556 เดือน ดุลาคม     ประจำปังบประมาณ 2556 เดือน ดุลาคม     ประจำปังบประมาณ 2556 เดือน ดุลาคม     ประจำปังบประมาณ 2556 เดือน ดุลาคม     ประจำปังบประมาณ 2556 เดือน ดุลาคม     ประจำปังบประมาณ 2556 เดือน ดุลาคม     ประจำปังบประมาณ 2556 เดือน ดุลาคม     ประจำประมาณ 2556 เดือน ดุลาคม     ประจำประมาณ 2556 เด็ม     ประจำประมาณ 2556 เด็ม     ประจำประมาณ 2556 เด็ม     ประจำประมาณ 2556 เด็ม     ประจำประมาณ 2556 เด็ม     ประมาณ 2556 เด็ม     ประจำประมาณ 2556 เด็ม     ประจำประมาณ 2556 เด็ม     ประจำประมาณ 2556 เด็ม     ประจำประมาณ 2556 เด็ม     ประจำประมาณ 2556 เด็ม     ประจำประมาณ 2556 เด็ม     ประจำประมาณ 2556 เด็ม     ประมาณ 2556 เด็ม     ประจำประมาณ 2556 เด็ม     ประจำประมาณ 2556 เด็ม     ประจำประมาณ 2556 เด็ม     ประจำประมาณ 2556 เด็ม     ประมาณ 2556 เด็ม     ประจำประมาณ 2556 เด็ม     ประจำประมาณ 2556 เด็ม     ประจำประมาณ 2556 เด็ม     ประจำประมาณ 2556 |                     |            |
| มอคยามา         มอ           รับโอนจากส่านกลาง            ดำใช้จ่ายอุดหนุนรายบุคคล            ดำใช้จ่ายอุดหนุนโครงการ            ดำใช้จ่ายอุดหนุนโครงการ                                                                                                    |                     |            |
| ยอดยามา         รับโอมจากส่วยกลาง           จับโอมจากส่วยกลาง         ดำใช้จ่ายอุดหนุนรายบุคคล           ดำใช้จ่ายอุดหนุนโครงการ         ดำใช้จ่ายอุดหนุนโครงการ           ดำใช้จ่ายอุดหนุนโครงการ         ดำใช้จ่ายอุดหนุนโครงการ                                                                                                    | เดือนนี้            | รวมดันปี   |
| รับโอนจากส่วนกลาง<br>ค่าใช้จ่ายอุดหนุนรายบุคคล<br>ค่าใช้จ่ายอุดหนุนโครงการ<br>ค่าใช้จ่ายในการดำเนินงานของผู้คู้มรรองสวัสดิภาพ                                                                                                    | 150,210.00          | 150,210.00 |
| ต่าใช้จ่ายอุดหนุนรายบุคคล<br>ต่าใช้จ่ายอุดหนุนโครงการ<br>ต่าใช้จ่ายในการศาเนินงานของผู้กุ้มครองสวัสติภาพ                                                                                                    |                     |            |
| ต่าใช้จำบอุดหนุนโครงการ<br>ต่าใช้จำยในการตำเนินงานของผู้คุ้มกรองสวัสดีภาพ                                                                                                    |                     |            |
| จำใช้จ่ายในการตำเนินงานของผู้คุ้มครองสวัสติภาพ                                                                                                    |                     |            |
|                                                                                                    |                     |            |
| ตำเนี้ยประชุม                                                                                                    |                     |            |
| ต่าใช้จ่ายในการประชุม                                                                                                    |                     |            |
| ค่าใช้จ่ายอื่น                                                                                                    |                     |            |
| ค่าธรรมเนียมธนาดาร                                                                                                    |                     |            |
| รับรายได้                                                                                                    |                     |            |
| รายได้ตอกเป็ย                                                                                                    |                     |            |
| รายใต้จากการรับบริจาด                                                                                                    |                     |            |
| รายใต้คำปรับ                                                                                                    |                     |            |
| รายใต้อื่น                                                                                                    |                     |            |
| รายได้รับสิ้นเงินอุดหนุนรายบุคคล                                                                                                    |                     |            |
| รายใต้รับคืนเงินอุดหนุนโครงการ                                                                                                    |                     |            |
| ค่าใช้จ่ายอุดหนุนรายบุคคล                                                                                                    |                     |            |
| ต่าใช้ล่ายอุดหนุนโครงการ                                                                                                    |                     |            |
| ต่าใช้จ่ายในการตำเนินงานของผู้คุ้มุครองสวัสติภาพ                                                                                                    |                     |            |
| ต่าเนี้ยประชุม                                                                                                    |                     |            |
| ร่าใช้จ่ายในการประชุม                                                                                                    |                     |            |
| ล่าใช้จ่ายอื่น                                                                                                    |                     |            |
| ต่าธรรมเนียมธนาคาร                                                                                                    |                     |            |
| จ่ายค่าใช้จ่าย                                                                                                    |                     |            |
| ตำใช้จ่ายอุดหนุนรายบุคคล จำน:                                                                                                    | นวน 5 ราย 10,000.00 | 10,000.00  |
| ต่าใช้จ่ายอุดหนุนโครงการ                                                                                                    |                     |            |
| ต่าใช้จ่ายในการดำเนินงานของผู้คุ้มครองสวัสติภาพ                                                                                                    |                     |            |
| คำเนี้ยประชุม                                                                                                    |                     |            |
| ดำใช้จ่ายในการประชุม                                                                                                    |                     |            |
|                                                                                                    |                     |            |
| ค่าธรรมเนียมธนาคาร                                                                                                    |                     |            |
| ลุกหนี้เงินปีมกองทุน                                                                                                    |                     |            |
| รามรายจำย                                                                                                    | 10,000.00           | 10,000.00  |
| นอคมกไป                                                                                                    | 140.210.00          | 140.210.00 |
|                                                                                                    |                     |            |

# หากต้องการพิมพ์รายงานการรับ – จ่ายเงิน ให้คลิกปุ่ม พิมพ์หน้านี้

# จากนั้นคลิกปุ่ม Print

| Image: Contract of paper     Image: Contract of paper       Print     Concel       Print     Concel                                                                                                    |
|----------------------------------------------------------------------------------------------------|
| Print Cancel Print Cancel I Starter Start Start  |
| Print     Image: Cancel       Print     Cancel                                                                                                    |
| Total: 1 sheet of paper         полуцијинзанибл           Print         Сапсеl         1354°13/кијизани 2556 ийзи цалени                                                                                                    |
| lotal: 1 sheet of paper                                                                                                    |
| Print Cancel เดือนนี้ รวมดับปี                                                                                                    |
|                                                                                                    |
| Destination Destination Destin |
| โกลดุย 150,210.00 150,210.00                                                                                                    |
| นัก จำแห่วไข้ง่าน                                                                                                    |
| Pages  All All Altra 10,000.00 10,000.00 10,000.00                                                                                                    |
| 10,000.00 10,000.00                                                                                                    |
| Copies 1 + -                                                                                                    |
| Layout 💿 Portrait                                                                                                    |
| C Landscape                                                                                                    |
| Margins Default •                                                                                                    |
| Options 🕢 Headers and footers                                                                                                    |
| Two-sided                                                                                                    |
| Print using system dialog (Ctrl+Shift+P)                                                                                                    |
|                                                                                                    |
|                                                                                                    |
|                                                                                                    |
|                                                                                                    |
|                                                                                                    |
| and the second second se                                                                                                    |
| funds.m-society.go.th/#print                                                                                                    |

ทุกสิ้นเดือนบันทึกงบพิสูจน์ยอดเงินฝากธนาคาร โดย คลิกที่ชื่อกองทุนเพื่อการป้องกันและ ปราบปรามการ ค้ามนุษย์ เลือก พมจ เลือกงบพิสูจน์ยอดเงินฝากธนาคาร จะปรากฏหน้าจอ งบพิสูจน์ ยอดเงินฝากธนาคาร

| โปรแกรมระบบ<br>สำนักวานปลัดกระทร                         | โปรแกรมระบบบัญชีมินกอมทุน<br>สำนักงานปลัดกระกรวงการพัฒนาสังคมและความมั่นคงของมนุษย <sup>์</sup> |                     |                     |           |                 |  |  |  |
|----------------------------------------------------------|-------------------------------------------------------------------------------------------------|---------------------|---------------------|-----------|-----------------|--|--|--|
| ประชาสัมพันธ์ ถาม - ตอบ กอ                               | งทุนกุ้มครองเด็ก 🔻                                                                              | _                   | _                   | _         |                 |  |  |  |
| กอมทุนคุมครอมเด็ก                                        |                                                                                                 |                     |                     |           |                 |  |  |  |
| งบพิสูจน์ยอดเงินฝากธนาคาร ปังบป                          | ระมาณ 2556 👌 เดือน ตุลาคม                                                                       |                     |                     |           | 🖨 พิมพ์เสบ้านี้ |  |  |  |
|                                                          |                                                                                                 | ปังบประมาณ 2556 💌 เ | ดีอน ตุลาคม 💙 ค้นหา |           |                 |  |  |  |
|                                                          | กองทุนคุ้มครองเด็ก<br>งบพิสูจน์ยอดเงินฝากธนาคาร<br>ประจำปังบประมาณ 2556 เดือน ดุลาคม            |                     |                     |           |                 |  |  |  |
| ยอดคงเหลือตามสมุดบัญชีเงินฝากธน                          | าดาร                                                                                            |                     |                     |           | 0.00            |  |  |  |
| <u>หัก</u> เช็คที่สั่งจ่ายยัง <b>ไม่มีผู้นำไปขึ้นเงิ</b> | u                                                                                               |                     |                     |           | 140,210.00      |  |  |  |
| ยอดคงเหลือตามรายงานรับ-จ่ายเงินปร                        | ะว่าเดือน ตุลาคม                                                                                |                     |                     |           | 140,210.00      |  |  |  |
| รายละเอียดเช็คที่สั่งจ่ายแล้วแต่ย                        | รายละเอียดเช็คที่สั่งจ่ายแล้วแต่ยังไม่น่าไปขึ้นเงิน                                             |                     |                     |           |                 |  |  |  |
| าดป.ที่จ่าย                                              | เลขที่เช็ค                                                                                      | จ่ายให้             | รายการ/ค่าอะไร      | จำนวนเงิน | หมายเหตุ        |  |  |  |
|                                                          |                                                                                                 |                     |                     |           |                 |  |  |  |
|                                                          |                                                                                                 |                     |                     | 0.00      |                 |  |  |  |
| + เพิ่มรายการ<br>รายละเอียดเงินคงเหลือตามราย-            | งานรับ - จ่ายเงินประจำเดือนประ                                                                  | าอนด้วย             |                     |           |                 |  |  |  |

ระบุยอดเงินฝากธนาคารคงเหลือ ณ วันสิ้นเดือน ตามสมุดบัญชีเงินฝากธนาคารบัญชีกองทุนคุ้มครอง เด็กจังหวัด พร้อมทั้งรายละเอียดเซ็คที่สั่งจ่ายแล้วำแต่ยังไม่นำไปขึ้นเงิน หากมีเซ็คหลายฉบับ ให้คลิก +เพิ่มรายการ เพื่อเพิ่มรายละเอียดเซ็ค โดยยอดรวมของเซ็คที่สั่งจ่ายแล้วแต่ยังไม่นำไปขึ้นเงินจะต้องเท่ากับ บรรทัด <u>หัก</u> เซ็คที่สั่งจ่าย ยังไม่มีผู้นำไปขึ้นเงิน ซึ่งเป็นผลต่างระหว่างยอดคงเหลือตามสมุดบัญชีเงินฝาก ธนาคารกับยอดคงเหลือตามรายงานการรับ – จ่ายเงินประจำเดือน

| โปรแกรมระบบ<br>สำนักงานปลัดกระท                             | โปรแกรมระบบบัญชีเวินกอวทุน<br>ลำนักงานปลัดกระทรวงการพัฒนาสังคมและความมั่นคงของมนุษย <sup>์</sup> |                     |                     |           |                |  |  |
|-------------------------------------------------------------|--------------------------------------------------------------------------------------------------|---------------------|---------------------|-----------|----------------|--|--|
| ประชาสัมพันธ์ ถาม - ตอบ ก                                   | องทุนดุ้มตรองเด็ก 🔻                                                                              |                     |                     |           |                |  |  |
| กองทุนคุ้มครองเด็ก                                          |                                                                                                  |                     |                     |           |                |  |  |
| งบพิสูจน์ยอดเงินฝากธนาคาร ปังบ                              | เประมาณ 2556 🦳 เดือน ตุลาคม                                                                      |                     |                     |           | 🚔 พิมพ์หน้านั้ |  |  |
|                                                             |                                                                                                  | ปังบประมาณ 2556 💌 เ | ดือน ตุลาคม 💌 คันหา |           |                |  |  |
|                                                             | กองทุนคุ้มครองเด็ก<br>งบพิสูจน์ยอดเงินฝากชนาคาร<br>ประจำปังบประมาณ 2556 เดือน ดุลาคม             |                     |                     |           |                |  |  |
| ยอดคงเหลือตามสมุดบัญชีเงินฝากธ                              | นาคาร                                                                                            |                     |                     |           | 142,210.00     |  |  |
| <u>หัก</u> เข็คที่สั่งจ่ายยังไม่มีผู้นำไปขึ้นเ <sup>ร</sup> | งิน                                                                                              |                     |                     |           | 2,000.00       |  |  |
| ยอดคงเหลือตามรายงานรับ-จ่ายเงินเ                            | ประจำเดือน ตุลาคม                                                                                |                     |                     |           | 140,210.00     |  |  |
| รายละเอียดเช็คที่สั่งจ่ายแล้วแต                             | ก่ยังไม่นำไปขึ้นเงิน                                                                             |                     |                     |           |                |  |  |
| าดป.ที่จ่าย                                                 | เลขที่เช็ค                                                                                       | จ่ายให้             | รายการ/ค่าอะไร      | จำนวนเงิน | หมายเหตุ       |  |  |
| 01/10/2555                                                  | 123456                                                                                           | นายเจริญ บุญมี      | อุตหนุนรายบุคคล     | 2,000.00  |                |  |  |
|                                                             |                                                                                                  |                     |                     | 2,000.00  | )              |  |  |
| + เพิ่มรายการ<br>รายละเอียดเงินคงเหลือตามราย                | บงานรับ - จ่ายเงินประจำเดือนปร                                                                   | ะกอบด้วย            |                     |           |                |  |  |

หากต้องการแนบไฟล์ หน้าบัญชีเงินฝากรายการเคลื่อนไหวเงินฝากธนาคารประจำเดือน แบบสรุป อนุมัติ (คคด.01) หรือทะเบียนคุมบุคคลที่ขอรับการสงเคราะห์ คคด.07 ฯลฯ

|                                               | 40,000.00  |
|-----------------------------------------------|------------|
| าใช้จ่ายอุดหนุนโดรงการ                        | 100,000.00 |
| าใช้จ่ายในการดำเนินงานของผู้กุ้มครองสวัสติภาพ | 0.00       |
| าเนี้ยประชุม                                  | 0.00       |
| าใช้จ่ายในการประชุม                           | 0.00       |
| าใช้จำยอื่น                                   | 0.00       |
| าธรรมเนียมธนาคาร                              | 210.00     |
| กหนึ่งงินชื่มกองทุน                           | 0.00       |
| ยได้ดอกเป็ย                                   | 0.00       |
| ยได้จากการวับบริจาค                           | 0.00       |
| ยได้ด่านวัน                                   | 0.00       |
| ยได้อื่น                                      | 0.00       |
| ยได้ดับดื่นเงินอุดหนุนรายบุคคล                | 0.00       |
| ยได้รับดื่นเงินอุดหนุนโครงการ                 | 0.00       |
|                                               | 140,210.00 |

### ให้คลิกที่เพิ่มไฟล์ เลือกไฟล์ที่ต้องการ ตั้งชื่อไฟล์ที่ต้องการแนบ

| กำใช้จ่ายอุดหนุนรายบุคคล                        | 40,000.00  |
|-------------------------------------------------|------------|
| ร่าใช้จำยอุดหนุนโครงการ                         | 100,000.00 |
| ร่าใช้จ่ายในการดำเนินงานของผู้คุ้มครองสวัสติภาพ | 0.00       |
| ท่าเบี้ยประชุม                                  | 0.00       |
| ก่าใช้จ่ายในการประชุม                           | 0.00       |
| ก่าใช้จ่ายอื่น                                  | 0.0        |
| จำธรรมเนียมธนาดาร                               | 210.00     |
| จุกหนึ่งงินอิมาองทุน                            | 0.00       |
| รายได้ตอกเบี้ย                                  | 0.0        |
| รายได้จากการรับบริจาด                           | 0.00       |
| รายได้ค่าปรับ                                   | 0.00       |
| ราชได้อื่น                                      | 0.0        |
| รายได้รับถึนเงินอุดหนุนรายบุคคล                 | 0.0        |
| รายได้รับคืนเงินอุดหนุนโครงการ                  | 0.00       |
|                                                 | 140,210.00 |

| Open 🕐 🔀                                                                                             |                          |
|----------------------------------------------------------------------------------------------------|--------------------------|
| Look in: 🧕 My Computer 🛛 🕑 🤔 😕 🖽 -                                                                   | ☆ =                      |
| W Recent Documents<br>My Recent<br>Documents<br>My Computer<br>Documents<br>My Computer<br>Documents |                          |
| ()                                                                                                   | 40,000.00                |
| Desktop Removable Disk (F:)<br>Removable Disk (G:)                                                   | 100,000.00               |
| Removable Disk (H:)     Removable Disk (H:)     Removable Disk (H:)                                  | 0.00                     |
| My Documents                                                                                         | 0.00                     |
| Shared Documents                                                                                     | 0.00                     |
| My Computer My Network Places                                                                        | 0.00                     |
| Files of type: All Files Cancel                                                                      | 210.00                   |
| My Network                                                                                           | 0.00                     |
| รายได้ดอกเปี้ย                                                                                       | 0.00                     |
| รายได้จากการรับมีจาก 0.00                                                                            |                          |
| รายได้ด่าปรับ                                                                                        | 0.00                     |
| รายได้อื่น                                                                                           | 0.00                     |
| รายได้รับกินเงินอุดหนุนรายบุคคล                                                                      | 0.00                     |
| รายได้รับคืนเงินอุดหนุนโครงการ                                                                       | 0.00                     |
|                                                                                                    | 140,210.00               |
| ไฟล์แบบ                                                                                              |                          |
|                                                                                                    | ไฟล์                     |
| <u>Choose File</u> No file chosen ชื่อไฟล์: ลบ                                                       |                          |
| 🕂 เพิ่มไฟล์                                                                                          |                          |
|                                                                                                    |                          |
| 🛃 start 👘 🖛 KINGSTON (Ks) 🔛 สู่มือใประการสะบบบัญ 🧑 โปรแกรสะบบบัญ                                     | 1.0. 🕴 🕈 📢 🎒 🖉 🔿 1:09 AM |

จากนั้น คลิก ตกลง

| ← → C [] funds.m-society.go.th/banking_balance/view/2/2556/10                      | ☆] =               |  |  |  |  |  |
|------------------------------------------------------------------------------------|--------------------|--|--|--|--|--|
| รายละเอียดเงินคงเหลือตามรายงานรับ - จ่ายเงินประจำเดือนประกอบด้วย                   |                    |  |  |  |  |  |
| ค่าใช้จ่ายอุดหนุนรายบุคคล                                                          | 40,000.00          |  |  |  |  |  |
| ต่าใช้จำบอุดหนุนโครงการ                                                            | 100,000.00         |  |  |  |  |  |
| ต่าใช้จ่ายในการต่าเนินงานของผู้คุ้มครองสวัสติภาพ                                   | 0.00               |  |  |  |  |  |
| ค่าเนี้ยประชุม                                                                     | 0.00               |  |  |  |  |  |
| ต่าใช้ว่ายในการประชุม                                                              | 0.00               |  |  |  |  |  |
| ต่าใช้ง่ายอื่น                                                                     | 0.00               |  |  |  |  |  |
| คำธรรมเนียมธนาคาร                                                                  | 210.00             |  |  |  |  |  |
| ลูกหนึ่งงินอิมกองทุน                                                               | 0.00               |  |  |  |  |  |
| รายได้ตอกเบี้ย                                                                     | 0.00               |  |  |  |  |  |
| รายได้จากการรับบริจาด                                                              | 0.00               |  |  |  |  |  |
| รายได้ดำปรับ                                                                       | 0.00               |  |  |  |  |  |
| รายได้อื่น                                                                         | 0.00               |  |  |  |  |  |
| รายได้รับถึนเงินอุดหนุนรายบุคคล                                                    | 0.00               |  |  |  |  |  |
| รายได้รับสิ้นเงินอุดหนุนโครงการ                                                    | 0.00               |  |  |  |  |  |
|                                                                                    | 140,210.00         |  |  |  |  |  |
|                                                                                    |                    |  |  |  |  |  |
| าหลักมน                                                                            |                    |  |  |  |  |  |
| ไฟล์                                                                               |                    |  |  |  |  |  |
| Choose File) รายงานการรับจำเดือน xis ซื้อไฟล์: <mark>หน้าสมุสมัญชีมันฝาก</mark> ลบ |                    |  |  |  |  |  |
| + váubtá                                                                           |                    |  |  |  |  |  |
|                                                                                    |                    |  |  |  |  |  |
| snay                                                                               |                    |  |  |  |  |  |
|                                                                                    | ×                  |  |  |  |  |  |
| Statt และเพราะ (เมื่อนระเทศสรรรมนายายายายายายายายายายายายายายายายายายาย            | 10 . V 🔠 💐 1:12 AM |  |  |  |  |  |

# หากต้องการแก้ไข คลิกปุ่ม แก้ไข เพื่อทำการแก้ไข

| ชุมขอลดับฝากอบากรัง ให้บประมาณ 2550 ( เดียน ดุลกอม         โบบประมาณ 2550 ( เดียน ดุลกอม         เดิม กุน ดุมบน ดุมระบบ         เดิม กุน ดุมบน ดุมระบบ         เดิม กุน กุม ดุมบบ         เดิม กุน กุม กุม กุม กุม กุม กุม กุม กุม กุม กุม                                                                                                    |                                                                                                    |                             |                                                    |                                             |   |           | (                    |
|----------------------------------------------------------------------------------------------------|----------------------------------------------------------------------------------------------------|-----------------------------|----------------------------------------------------|---------------------------------------------|---|-----------|----------------------|
| โบนปหมาน 2660         เดิม (ดารม         เดิมา           กอะบรุม ผู้เลรองเด็ก         กอะบรุม ผู้เลรองเด็ก         เป็นสุ่งปอยเป็นส่งกายนาคาร         ระส่งเลง           เป็นส่งกายเป็นขึ่งในก่ายนาคร         เป็นส่งกายนาคร         142,210.00           เสียส์เง่ายยังไม่มีผู้เก่าไปขึ้นเง่น         ระส่งเลง         142,210.00           เสียส์เง่ายยังไม่มีผู้เก่าไปขึ้นเง่น         ระส่งเลง         142,210.00           เสียส์เง่ายยังไม่มีผู้เก่าไปขึ้นเง่น         ระส่งเลง         140,210.00           กอะบริม เป็นขึ้นเง่ายังไปขึ้นเง่น         ระส่งเลง         140,210.00           กอะบริม เป็นขึ้นเง่ายังไปขึ้นเง่น         ระส่งเลง         140,210.00           กอะบริม เป็นขึ้นเง่ายังไปขึ้นเง่น         ระส่งเลง         140,210.00           กายบริม เป็นขึ้นเง่น         ระส่งเลง         140,200.00         140,200.00           10/2555         123456         หายเจริญ บุญมี         สุดหมุนรายบุคคล         2,000.00         140,200.00           10/2555         123458         หายเจริญ บุญมี         สุดหมุนรายบุคคล         2,000.00         140,000.00           10/2555         123458         หายเจริญ บุญมี         สุดหมุน รายบุคล         140,000.00         140,000.00           10/2550         123458         หายเจริญ บุญมี         สุดหมุน รายบุญมี         140,000.00         140,000.00         140,0                                                                                                    | สูจนยอดเงนฝากธนาคาร ปง                                                                                             | บประมาณ 2556 👌 เดือน ตุลาคม | 1                                                  |                                             |   |           | 🚔 พิมพ์หน้าป         |
| nonynépáneous-<br>uvégatuon/suk/neurers         None-<br>térénéiserie           anous dégatuon/suk/neurers         142,210.00           sénikásrudo/blaigithidása         142,210.00           sénikásrudo/blaigithidása         142,210.00           sénikásrudo/blaigithidása         142,210.00           sénikásrudo/blaigithidása         142,210.00           sénikásrudo/blaigithidása         142,210.00           sénikásrudo/blaigithidása         142,210.00           sénikásrudo/blaigithidása         142,210.00           sénikásrudo/blaigithidása         142,210.00           sénikásrudo/blaigithidása         sénikásrudo/blaigithidása           sénikásrudo/blaigithidása         sénikásrudo/blaigithidása           sénikásrudo/blaigithidása         sénikásrudo/blaigithidása           sénikásrudo/blaigithidása         sénikásrudo/blaigithidása           sénikásrudo/blaigithidísa         sénikásrudo/blaigithidísa           sénikásrudo/blaigithidísa         sénikásrudo/blaigithidísa           sísiláuson         sénikásrudo/blaigithidísa           sísiláuson         sénikásrudo/blaigithidísa           sísiláuson         sénikásrudo/blaigithidísa           sísiláuson         sénikásrudo/blaigithidísa           sísiláuson         sénikásrudo/blaigithidísa           sísiláuson                                                                                                    |                                                                                                    |                             | ปีงบประมาณ 2556 💌 เดือ                             | น ตุลาคม 💌 คับหา                            |   |           |                      |
| Algebra Service Service                                                   |                                                                                                    |                             | กองทุนคุ้ม<br>งบพิสูจน์ยอดเงิ<br>ประจำปังบประมาณ 2 | ครองเด็ก<br>นฝากธนาคาร<br>2556 เดือน ตุลาคม |   |           |                      |
| ديان المالية<br>ديان المالية<br>                                                                                                    | ดคงเหลือตามสมุดบัญชีเงินฝาก                                                                                        | ธนาดาร                      |                                                    |                                             |   |           | 142,210.00           |
| المجانية<br>איז איז איז איז איז איז איז איז איז איז                                                                                                    | เช็ดที่สั่งจ่ายยังไม่ <mark>มีผู้นำไปขึ</mark> ้น                                                                  | แจิน                        |                                                    |                                             |   |           | 2,000.00             |
| ระสอ๊ะเครอิสรังจ่านแล้วแต่บังหัน         เกลร์เตอ หาร์เลง         รายการ/ค่าอะไร         จำนวน เงิน         หมาย เพล           10/2555         123450         นายเจ็ญ บุญมี         ฤดหนุเรายบุคคล         2,000.0         1           20255         123450         นายเจ็ญ บุญมี         ฤดหนุเรายบุคคล         2,000.0         1           ระสะอิเลง โปลดรามรายงารบรงราง         ระสะอิเลง โปลดราม         1         2,000.0         1           ระสะอิเลง โปลดรามรายงารบรงราง         ระสะอิเลง โปลดราม         1         2,000.0         1           ระสะอิเลง โปลดรามรายงารบรงราง         ระสะอาเลง โปลดราม         1         1         1         1           ระสะอิเลง โปลดรามรายงารบรงราง         ระสะอาเลง โปลดราม         1         1         1         1         1         1         1         1         1         1         1         1         1         1         1         1         1         1         1         1         1         1         1         1         1         1         1         1         1         1         1         1         1         1         1         1         1         1         1         1         1         1         1         1         1         1         1         1 </td <td>ดคงเหลือตามรายงานรับ-จ่ายเงิ</td> <td>แประจำเดือน ตุลาคม</td> <td></td> <td></td> <td></td> <td></td> <td>140,210.00</td>                                                                                                    | ดคงเหลือตามรายงานรับ-จ่ายเงิ                                                                                       | แประจำเดือน ตุลาคม          |                                                    |                                             |   |           | 140,210.00           |
| าคปส์จ่าง         เคขส์ชัด         จำบนให้         รายบาร/ค่าอะไป         จำบนหนุง         จำบนหนุง           '10/2555         123456         นายเงลิญ บุญมี         ดุดหนุงายบุคคล         2,000.0         2,000.0                                                                                                    | ละเอียดเช็คที่สิ่งจ่ายแล้วเ                                                                                        | เต่ยังไม่นำไปขึ้นเงิน       |                                                    |                                             |   |           |                      |
| 12355         123456         มายเงลิญ ญญี         ดุดหนุนรายบุคคล         2,000.00           รรณ์โยเดโงโคงเหลือตามรายงานวัน - ร่ายเงินประจำเดือนประกอบด้วย                                                                                                    | วดป.ที่จ่าย                                                                                                    | เลขที่เช็ค                  | ข่ายให้                                            | รายการ/ค่าอะไร                              | ; | จำนวนเงิน | หมายเหตุ             |
| 2,000.0           จะเอียดเงินคงเหลือตามรายงานรับ - จ่ายเงินประจำเดือนประกอบด้วย           ใช้ส่วยสุดหนุนราชบุตรส           ช้อง เลือนตรี (19.00.00)           ใช้ส่วยสุดหนุนราชบุตรส           ช้อง เลือนตรี (19.00.00)           ช้อง เลือนตรี (19.00.00)                                                                                                    | /10/2555                                                                                                    | 123456                      | นายเจริญ บุญมี                                     | อุดหนุนรายบุคคล                             |   | 2,000.00  |                      |
| <mark>ระเอียดเงินคงเหลือตามรายงานวัย - จ่ายเงินประจาเดือนประกอบด้วย</mark><br>ซีข้ายอุดทนุนราชบุคคล (0.000.00<br>ซีข้ายอุดทนุนโครงการ (0.000.00<br>รรรมเนียมธนาคาร (0.000.00 (0.000)) (0.000) (0.000) (0. |                                                                                                    |                             |                                                    |                                             |   | 2,000.00  |                      |
| ช้ายอุจหนุโครงการ<br>ธรรมเน็ยมธนาคาร<br>140,210.00                                                                                                    | ละเอียดเงินคงเหลือตามร                                                                                             | ายงานรับ - จ่ายเงินประจำเดื | ่อนประกอบด้วย                                      |                                             |   |           | 40.000.00            |
| รรรมนี้แอนาคาร 210.00<br>140,210.00                                                                                                    | ใช้จ่ายอดหนนรายบคคล                                                                                                |                             |                                                    |                                             |   |           | 100,000.00           |
| 140,210.00                                                                                                    | ใช้จ่ายอุดหนุนรายบุคคล<br>ใช้จ่ายอุดหนุนโครงการ                                                                    |                             |                                                    |                                             |   |           |                      |
|                                                                                                    | ใช้จ่ายอุดหนุนรายบุคคล<br>ใช้จ่ายอุดหนุนโครงการ<br>ธรรมเนียมธนาคาร                                                 |                             |                                                    |                                             |   |           | 210.00               |
|                                                                                                    | ใช้จ่ายอุดหนุนรายบุคคล<br>ใช้จ่ายอุดหนุนโครงการ<br>ธรรมเนียมธนาคาร                                                 |                             |                                                    |                                             |   |           | 210.00               |
|                                                                                                    | ใช้จ่ายอุดหนุนรายบุคคล<br>ใช้จ่ายอุดหนุนโครงการ<br>ธรรมเนียมธนาคาร<br>เนน: หน้าสมุดบัญชีเงินฝาก                    |                             |                                                    |                                             |   |           | 210.00<br>140,210.00 |
|                                                                                                    | ใช้จ่ายอุดหนุนรายบุคคล<br>ใช้จ่ายอุดหนุนโครงการ<br>ธรรมเนียมธนาคาร<br>เนนย: หน้าสมุดบัญชีเงินฝาก                   |                             |                                                    |                                             |   |           | 210.00               |
| หกับ                                                                                                    | ใช้จ่ายอุดหนุนรายบุคคล<br>ใช้จ่ายอุดหนุนโครงการ<br>รรรมเนียมธนาคาร<br>เนนน: หน้าสมุดนัญชีเงินฝาก<br>เน <b>นโ</b> ฮ |                             |                                                    |                                             |   |           | 210.00               |
| Lefin                                                                                                    | ใช้จ่ายอุดหนุนรายบุคคล<br>ใช้จ่ายอุดหนุนโครงการ<br>ธรรมเนียมธนาคาร<br>แนบ: หน้าสมุดบัญชีเงินฝาก<br>เหโย            |                             |                                                    |                                             |   |           | 210.00               |

### คลิกปุ่ม ส่งข้อมูล (ที่มุมบนจอด้านขวา) เพื่อทำการส่งข้อมูลให้กองบริหารกองทุน

| ► → C [] funds.m-society.go.th/banking_balance/view/2/2556/10                                    | \$                                                                                                    |  |  |  |  |
|--------------------------------------------------------------------------------------------------|----------------------------------------------------------------------------------------------------|--|--|--|--|
| โปรแกรมระบบบัญชีเวินกอวทุน<br>สำนักงานปลัดกระทรวงการพัฒนาสังคมและความมั่นคงของมนุษย <sup>์</sup> | คคต. กองบริหารกองทุน (พมจ)   ออกจากระบบ<br>กองทุนจุ้มครองเด็ก<br>กำหนดส่งข้อมูลกายในวันที่ 09 พฤศจิกายน 2555<br>อยู่รหว่างส่านในการ<br>เหลือเวลาในการส่งข้อมูล 23 วัน<br>เพลือเวลาในการส่งข้อมูล 23 วัน |  |  |  |  |
| ประชาสัมพันธ์ ถาม - ตอบ กองทุนคุ้มครองเด็ก 🔻                                                     |                                                                                                    |  |  |  |  |
| กองทุนคุ้มครองเด็ก                                                                               |                                                                                                    |  |  |  |  |
| งบพิสูจน์ขอดเงินฝากธนาคาร ปีงบประมาณ 2556 เดือน ตุลาคม                                           | พิมพ์หม้านี้                                                                                                    |  |  |  |  |
| ปีงบประมาณ 2566 🗹 เดือน (ดุลาคม 💟 (คัมหา                                                         |                                                                                                    |  |  |  |  |
| กองทุนคุ้มครองเด็ก<br>งบพิสูจน์ยอดเงินฝากธนาคาร<br>ประจำปังบประมาณ 2556 เดือน ดุลาคม             |                                                                                                    |  |  |  |  |

### เมื่อส่งข้อมูลเสร็จเรียบร้อยแล้ว ปุ่มส่งข้อมูลจะหายไป หากต้องการออกจากระบบ คลิก ออกจาก

| າະບາ                                                                                                    |                                                                                                    |
|----------------------------------------------------------------------------------------------------|----------------------------------------------------------------------------------------------------|
| <b>โปรแกรมระบบบัญชีเวินกอวทุน</b><br>ลำนักงานปลัดกระทรวงการพัฒนาสังคมและความมั่นคงของมนุษย <sup>์</sup> | ค.ศ. กองบริหารกองทุน (พม.จ.) ออกจากระบบ<br>กองทุนอุ่มครองค์ก<br>กำหนดส่งข้อมูลลายในวันที่ 09 พฤศจิกามน 2555<br>รอการครารสอบ<br>เหลือเวลาในการส่งข้อมูล 23 วัน |
| ประชาสัมพันธ์ ถาม - ตอบ กองทุนคุ้มครองเด็ก ▼                                                            |                                                                                                    |
| กองทุนคุ้มครองเด็ก                                                                                      |                                                                                                    |
| งบพิสูจน์ยอดเงินฝากธนาคาร ปังบประมาณ 2556 เดือน ตุลาคม                                                  | 🖨 พิมาล์กบ้านี้                                                                                                    |
| ปีงบประมาณ 2556 💌 เดือน (สุลาคม 💌 ศักภา                                                                 |                                                                                                    |
| กองทุนคุ้มครองเด็ก<br>งบพิสูจน์ยอดเงินฝากธนาคาร<br>ประจำปังบุประมาณ 2556 เดือน ตุลาคม                   |                                                                                                    |
| ยอดคงเหลือตามสมุดบัญชีเงินฝากธนาคาร                                                                     | 142,210.00                                                                                                    |
| <u>หัก</u> เช็ดที่สั่งจ่ายยังไ <b>ม่มี</b> ผู้นำไปขึ้นเงิน                                              | 2,000.00                                                                                                    |
| ยอดคงเหลือตามรายงานวับ-จ่ายเงินประจำเดือน ตุลาคม                                                        | 140,210.00                                                                                                    |
|                                                                                                    |                                                                                                    |

เมื่อส่งข้อมูลแล้ว หากต้องการทราบสถานะของการส่งข้อมูลที่จัดส่งให้คลิกที่ กองทุนคุ้มครองเด็ก

| โปรแกรมระบบบัญชีเวินกอวทุน<br>สำนักงานปลัดกระทรวงการพัฒนาสังคมและความมั่นคงของมนุษย <sup>์</sup> |        |
|--------------------------------------------------------------------------------------------------|--------|
| ประชาสัมพันธ์ ตาม - ตอบ กองทุนคุ้มครองเด็ก 🥆                                                     |        |
|                                                                                                  | หัวข้อ |

จะแสดงทะเบียนคุมเงินกองทุน เลือกปีงบประมาณที่ต้องการ คลิกปุ่มตกลง จะแสดงสถานะในแต่ละเดือน

- อยู่ระหว่างการตรวจสอบ แสดงเป็น รอการตรวจสอบ
- หากตรวจสอบเรียบร้อยแล้ว แสดงเป็น เสร็จสมบูรณ์

| โปรแกรเ<br>สำนักวานปลั | <b>ປຣະບບບັດງູ່ນີ້ເງິນດວງກຸນ</b><br>ດດຣະກຣວນກາຣພັເນນາສັນຄມແລະຄວາມນັ່ | นคงของมนุษย <sup>์</sup> |          | 1                                                                  | ANA. 12 | <mark>บบริหารกองทุน (พมจ)   ออกจากระบบ</mark><br>ดองทุนคุ้มครองเด็ก<br>ดำหนดส่งข้อมูอภายในวันที่ 09 พฤศจิกายน<br>2555<br>รอการครางสอบ<br>เลอคำหนดเวลาในการส่งข้อมูล 17 รัน |
|------------------------|---------------------------------------------------------------------|--------------------------|----------|--------------------------------------------------------------------|---------|----------------------------------------------------------------------------------------------------|
| ประชาสัมพันธ์ ถาม - ตะ | อบ กองทุนคุ้มครองเด็ก -                                             |                          |          |                                                                    |         |                                                                                                    |
| ทะเบียนคุมเงินกองทุน   |                                                                     |                          | ปิงบประว | 181 2556 <b>y</b> (anax                                            |         |                                                                                                    |
| หน่วยงาน               | ปึงบประมาณ                                                          | เดือน                    | ล็อค     |                                                                    |         | สถานะ                                                                                                    |
| พมจ                    | 2556                                                                | ตุลาคม                   | ê        | 🔚 ทะเบียนคุมเงินกองทุน 🔒 รายงานการรับ-จ่ายเงิน 🕼 งบทัสจน์ยอดงินฝาก | ธนาคาร  | รอการตรวจสอบ                                                                                                    |
|                        |                                                                     |                          |          |                                                                    |         |                                                                                                    |

# กองทุนส่งเสริมการจัดสวัสดิการสังคม

| โปรแกรมระบบบัญชีเวินกอวทุน<br>ลำนักวานปลัดกระทรววการพัฒนาสังคมและความมั่นคงของมนุษย <sup>์</sup>                                                                                                    | aışəssal     | มุ่งฝอยกลาง (ปทุมธานี)   ออกจากระบบ<br>กองทุนส่งเสริมการจัดสวัสดิการสังคม<br>กำหนดส่งข้อมูลภายในวัหที่ 05 เมษายน 2557<br>เหลือเวลาในการส่งข้อมูล 13 วัน<br>เชลือเวลาในการส่งข้อมูล |  |
|----------------------------------------------------------------------------------------------------|--------------|----------------------------------------------------------------------------------------------------|--|
| ประชาสัมพันธ์ กาม - ตอบ กองหุนส่งเสริมการจัดสวัสดิการสังคม 🗡                                                                                                    |              |                                                                                                    |  |
| หัวข่อ ตันหา                                                                                                    |              |                                                                                                    |  |
| คู่มือทดสอบการใช้งานโปรแกรมระบบบัญชีกองทุนคุ้มครองเด็ก และกองทุนเพื่อการป้องกันและปราบปรามการค้ามนุษย์                                                                                                    |              |                                                                                                    |  |
| เปิดให้เริ่มบันที่กรายงานการวับ-จ่ายเงินประจำแล้อนดุลาคม 2555 ผ่านโปรแกรมระบบบัญชี โดยได้แบบผู้มือทดสอบการใช้งานโปรแกรมระบบบัญชีกองทุนคุ้มครองเด็ก และกองทุนเพื่อการป้องกันและปราบปราม<br>ไฟล์แบบ: ผู้มือโปรแกรมระบบบัญชีกองทุนเด็ก | าารค้ามนุษย์ |                                                                                                    |  |
| 🛓 ยศสกล ปีดีนานนท์ 📾 26 พฤศจิกายน 2555 - 09:59                                                                                                    |              |                                                                                                    |  |
| คู่มือทดสอบการใช้งานโปรแกรมระบบบัญชีกองทุนคุ้มครองเด็ก และกองทุนเพื่อการป้องกันและปราบปรามการค้ามนุษย์                                                                                                    |              |                                                                                                    |  |
| เปิดให้เริ่มบันท์หรายงานการรับ-จ่ายเงินประจำเดือนดุตาคม 2555 ผ่านโปรแกรมระบบบัญขี้ โดยได้แนบคู่มีอทดสอบการใช้งานโปรแกรมระบบบัญขี้กองทุนคุ่มครองเด็ก และกองทุนเพื่อการป้องกันและปราบปรามการค้ามนุษย์<br>ไฟล์แนบ: พดสอบ               |              |                                                                                                    |  |
| 🛓 นางรุ่งรัตน์ ศรีแก้ว 🗮 26 พฤศจิกายน 2555 - 09:41                                                                                                    |              |                                                                                                    |  |

### คลิกที่ชื่อ กองทุนส่งเสริมการจัดสวัสดิการสังคม

| <b>โปรแกรม</b><br>สำนักงานปลัด                                  | ระบบบัญชีเว็นกอวทุน<br>ากระทรววการพัฒนาสังคมและความมั่นค.       | ของมนุษย์                                                                                                    | əาşəssi    | ณ มุ่งฝอยกลาง (ปทุมธานี)   ออกจากระบบ<br>กองทุนส่งเสริมการจัดสรัสดีการสังคม<br>กำหนดส่งข้อมูลกายในวันที่ 05 เมษายน 2557<br>เหลือเวลาในการส่งข้อมูล 13 วัน<br>เหลือเวลาในการส่งข้อมูล 13 วัน |
|-----------------------------------------------------------------|-----------------------------------------------------------------|----------------------------------------------------------------------------------------------------|------------|----------------------------------------------------------------------------------------------------|
| ประชาสัมพันธ์ ถาม - ตอบ                                         | กองทุนส่งเสริมการจัดสวัสดิการสังคม 🔻                            |                                                                                                    |            |                                                                                                    |
|                                                                 | ภาพรวมการส่งข้อมูล(เดือน)                                       |                                                                                                    |            |                                                                                                    |
|                                                                 | เดือน                                                           | หัวข้อ ดันหา                                                                                                    |            |                                                                                                    |
| ดู่มือทดสอบการใช้งานโป                                          | ข                                                               | นะกองทุนเพื่อการป้องกันและปราบปรามการด้ามนุษย์                                                                   |            |                                                                                                    |
| เปิดให้เริ่มบันทึกรายงานการรับ-<br>ไฟล์แนบ: คู่มือโปรแกรมระบบบ่ | <ul> <li>จัดการข้อมูลกองหุน</li> <li>มัญชีกองทุนเด็ก</li> </ul> | ้ บบัญปี โดยได้แบบคู่มือทดสอบการใช้งานโปรแกรมระบบบัญชีกองทุนคุ้มครองได้ก และกองทุนเพื่อการป้องกันและปราบปรามการ  | เค้ามนุษย์ |                                                                                                    |
| 🛓 ยศสกล ปีดินานนท์  🖄 26 พ                                      | เฤศจิกายน 2555 - 09:59                                          |                                                                                                    |            |                                                                                                    |
| คู่มือทดสอบการใช้งานโป                                          | lรแกรมระบบบัญช <b>ี</b> กองทุนคุ้มครองเด็ <i>เ</i>              | า และกองทุนเพื่อการป้องกันและปราบปรามการค้ามนุษย์                                                                |            |                                                                                                    |
| เปิดให้เริ่มบันทึกรายงานการรับ-<br>ไฟล์แนบ: ทดสอบ               | จ่ายเงินประจำเดือนดุลาคม 2555 ผ่านโปรแกรง                       | รรบบบัญชี โดยได้แนบผู่มือทดสอบการใช้งานโปรแกรมระบบบัญชีกองทุนดุ้มครองเด็ก และกองทุนเพื่อการป้องกันและปราบปรามการ | รด้ามนุษย์ |                                                                                                    |
| 👗 นางร่งรัดน์ ศรีแก้ว 🗮 26 พย                                   | ฤศจิกายน 2555 - 09:41                                           |                                                                                                    |            |                                                                                                    |

### เลือก ภาพรวมการส่งข้อมูล (เดือน) จะแสดงสถานะของแต่ละรายการ

| โปรแกรมระบบบัญชีเว็นกอวทุน<br>ลำนักวานปลัดกระทรววการพัฒนาสังคมและความมั่นคงขอ | າຍ<br>ເບັນບຸບຍ໌ | วรรณ มุ่งฝอยกลาง (ปทุมธานี)   ออกจากระบบ<br>กรงทุนส่งเสริมการวัดสวัสล์การสังคม<br>กำหนดส่งข้อมูลกายในวันที่ 05 เมษายน 2557<br>เหลือเวลาในการส่งข้อมูล 13 วัน<br>เพลือเวลาในการส่งข้อมูล |
|-------------------------------------------------------------------------------|-----------------|----------------------------------------------------------------------------------------------------|
| ประชาสัมพันธ์ ถาม - ตอบ กองทุนสงเสริมการจัดสวัสติการสังคม *                   |                 |                                                                                                    |
| กองทุนส <sup>ุ่</sup> มเสริมการจัดสวัสดิการสังคม                              |                 |                                                                                                    |
| ปทุมธานี สถานะ                                                                |                 |                                                                                                    |
| บ                                                                             | เดือน           | สถานะ                                                                                                    |
| 2555                                                                          | ดุลาคม          | ผ่านการตรวจสอบ                                                                                                    |
| 2555                                                                          | พฤศจิกายน       | ผ่านการตรวจสอบ                                                                                                    |
| 2555                                                                          | ธันวาคม         | ผ่านการตรวจสอบ                                                                                                    |
| 2556                                                                          | มกราคม          | ผ่านการตรวจสอบ                                                                                                    |
| 2556                                                                          | กุมภาพันธ์      | ผ่านการตรวจสอบ                                                                                                    |
| 2556                                                                          | มีนาคม          | ผ่านการตรวจสอบ                                                                                                    |
| 2556                                                                          | וופרצוגו        | ผ่านการตรวจสอบ                                                                                                    |

คลิกที่ชื่อ กองทุนส่งเสริมการจัดสวัสดิการสังคม เลือก เดือน จะแสดงเมนูย่อย ดังนี้

- ≽ ใบสำคัญการลงบัญชี
- ≽ สมุดรายวันทั่วไป
- ≽ บัญชีแยกประเภท
- ≽ งบทดลอง
- ≻ รายงานรับ จ่ายเงิน
- ≽ งบพิสูจน์ยอดเงินฝาก

| โปรแกรมข<br>สำนักงานปลัด | โปรแกรมระบบบัญชีมินกองทุน<br>สำนักงานปลัดกระทรวงการพัฒนาสังคมและความมั่นคงของมนุษย์ |  |                     |           |  | มุ่งฝอยกลาง (ปทุมธานี)   ออกจากระบบ<br>กองทุมส่งเสริมการลัดสวัสดิการสังคม<br>กำหนดส่งข้อมูดภายในวันที่ 05 เมษายน 2557<br>เหลือเวลาในการส่งข้อมูล 13 วัน |
|--------------------------|-------------------------------------------------------------------------------------|--|---------------------|-----------|--|----------------------------------------------------------------------------------------------------|
| ประชาสัมพันธ์ ถาม - ตอบ  | กองหุนส่งเสริมการจัดสวัสดิการสังคม 🔻                                                |  |                     |           |  |                                                                                                    |
|                          | ภาพรามการส่งข้อมูล(เดือน)                                                           |  |                     |           |  |                                                                                                    |
| กอาทุนสาเสรมการ          | เดือน                                                                               |  | ใบสำคัญการลงบัญชี   |           |  |                                                                                                    |
| ปทุมธานี สถานะ           | บั                                                                                  |  | สมุดรายวันทั่วไป    |           |  |                                                                                                    |
|                          | จัดการข้อมูลกองทุน                                                                  |  | บัญชีแยกประเภท      | เดือน     |  | สถานะ                                                                                                    |
|                          | 2555                                                                                |  |                     | ตุลาคม    |  | ผ่านการตรวจสอบ                                                                                                    |
|                          | 2555                                                                                |  | รายงานรับ-จ่ายผิน   | พฤศจิกายน |  | ผ่านการตรวจสอบ                                                                                                    |
|                          | 2555                                                                                |  | งบพิสูจน์ขอดเห็นฝาก | ธันวาคม   |  | ผ่านการตรวจสอบ                                                                                                    |

คลิกที่ชื่อ กองทุนส่งเสริมการจัดสวัสดิการสังคม เลือก เดือน เลือกใบสำคัญการลงบัญชี จะแสดง

#### รายการยอดยกมา

|               | aışışı                             | เมุ่งผ่อยกลาง (ปทุบธานี)   ออกจากระบ<br>กองบุนส่งเสริมการจัดสวัสดิการสังค<br>กำหนดส่งข้อมูลการในวันที่ 05 เมษายน 255<br>เหลือเวลาในการส่งข้อมูล 13 วัน<br>[Signal Strange Strange |                                                                     |                       |                |  |  |  |  |
|---------------|------------------------------------|----------------------------------------------------------------------------------------------------|---------------------------------------------------------------------|-----------------------|----------------|--|--|--|--|
| ประชาสัมพันธ์ | ถาม - ตอบ                          | กองทุนส่งเส                                                                                                    | ริมการจัดสวัสดิการสังคม 👻                                           |                       |                |  |  |  |  |
| กองทุนส่งเล   | กองทุนส่งเสริมการจัดสวัสดิการสังคม |                                                                                                    |                                                                     |                       |                |  |  |  |  |
|               | 91 1011                            |                                                                                                    |                                                                     |                       |                |  |  |  |  |
|               |                                    |                                                                                                    | ปังบประมาณ [2557 ∨ เดือน  มีนาคม ∨ ประเภท  ทุกประเภท ∨ <b>ต้นหา</b> |                       |                |  |  |  |  |
| วันที่        | เลขที่                             | ประเภท                                                                                                    | ค่าอธิบาย                                                           | ผู้ลงบัญชี            | 🕂 เพิ่มรายการ  |  |  |  |  |
| 01/03/2557    |                                    | ด้านทั่วไป                                                                                                    | ขอดยกมาประจำเดือน มีนาคม ปี 2557                                    | วชิรนนท์ เอี่ยวสุพรรณ | 🛯 🖧 รายละเอียด |  |  |  |  |

เมื่อต้องการเพิ่มรายการ ให้คลิกที่ +เพิ่มรายการ จากนั้น กรอกรายละเอียดใบสำคัญการลงบัญชี ดังนี้

- วันเดือนปีที่ลงบัญชี
- เลขที่ ระบบจะแสดงเลขที่ให้โดยอัตโนมัติ โดยจะต้องเลือกประเภทก่อน
  - เมื่อเลือก ด้านรับ ระบบจะแสดงเลขที่ ที่ขึ้นต้น ด้วย ร เช่น ร 1/3
  - เมื่อเลือก ด้านจ่าย ระบบจะแสดงเลขที่ ที่ขึ้นต้น ด้วย จ เช่น จ 4/57
  - เมื่อเลือก ด้านทั่วไป ระบบจะแสดงเลขที่ ที่ขึ้นต้น ด้วย ท เช่น ท 2/57
- เลือกรายการการลงบัญชี ที่ต้องการ
- ระบุรายละเอียดรายการการลงบัญชี และระบุจำนวนเงิน จากนั้นคลิกปุ่ม ตกลง เพื่อบันทึก

| ໂ <b>ປຣແດ</b> :<br>ສຳນັກກຸນ | รุกระดบ ( มัสะยุหม) รกลายสมุม<br>รมระบบบัญชีเป็นทองทุน<br>รมระบบบัญชีเป็นกองทุน<br>รมระบบบัญชีเป็นกองทุน |
|-----------------------------|----------------------------------------------------------------------------------------------------|
| ประชาสัมพันธ์ ถาม - ต       | าอบ กองทุนส่งเสริมการจัดสวิสติการสังคม *                                                                                                    |
| องทุนส่งเสริมก              | าาราัดสวัสดิการสังคม                                                                                                    |
| ใบสำคัญการลงบัญชี           |                                                                                                    |
| วันเดือนปีที่ลงบัญชี        |                                                                                                    |
| เลขที่                      | s 1/57                                                                                                    |
| ประเภท                      | ® ดำแร้บ ⊖ ดำแห่วใป                                                                                                    |
| รายการการลงบัญชี            | ด้านรับ V                                                                                                    |
|                             | กรุณาเลือกรายการการลงบัญบีต่ะ                                                                                                    |
| ด่าอชิบาย                   |                                                                                                    |
| ผู้บันทึก                   | จารุวรรณ มุ่งห่อยกลาง ()                                                                                                    |
| ผู้ตรวจสอบ                  | นางสาวกาญจนี ปานอื่ม (นักวิชาการเงินและบัญชี)                                                                                                    |
| ผู้อนุมัติ                  | นายขันทัด วิภาสรวัย (พัฒนาสังคมและความมั่นคงของมนุษย์จึงหวัดปาµธรนิ)                                                                                                    |
|                             | ตกลง เวือนกลับ                                                                                                    |

คลิกที่ชื่อ กองทุนส่งเสริมการจัดสวัสดิการสังคม เลือกเดือน เลือกสมุดรายวันทั่วไป แสดงรายระ เอียดรายการสมุดรายวันทั่วไป

| โปรแกรมระบบบัญชีมินกอวทุน<br>สำนักวานปลัดกระทรววการพัฒนาสังคมและความมั่นควขอวมนุษย <sup>์</sup> | دودار کی .<br>مرکز                                                     | รณ มุ่งฝอยกลาง (ปทุมธานี)   ออกจากระบบ<br>กองทุนส่งสรัมการจัดสวัสดิการสังคม<br>สำหนดส่งข้อมูลอายในวันที่ 05 เมษายน 2557<br>เหลือเวลาในการส่งข้อมูล 13 วัน<br>[Sea ส่งข้อมูล |
|-------------------------------------------------------------------------------------------------|------------------------------------------------------------------------|----------------------------------------------------------------------------------------------------|
| ประชาสัมพันธ์ ถาม - ตอบ กองหุนส่งเสริมการจัดสวัสดิการสังคม ∀                                    |                                                                        |                                                                                                    |
| กอมทุนส <sup>ุ่</sup> มสริมการจัดสวัสดิการสังคม                                                 |                                                                        |                                                                                                    |
| สมุดรายวันทั่วไป ปิงบประมาณ 2557 ประจำเดือน มีนาคม                                              |                                                                        | 🚔 พิมพ์หน้านี้                                                                                                    |
| มีงบประมาณ [2557 💙 เดือน มีนาค                                                                  | บ ✓ ประเภท ทั้งหมด ✓ ศัมหา                                             |                                                                                                    |
| กองทุนส่งเสริมการจัดส<br>สมุด<br>ประจำปังบประม                                                  | รัสติการสังคม จังหวัด ปหุมธานี<br>รายวังเท้วไป<br>ถณ 2557 เดือน มีนาคม |                                                                                                    |
| วัน เดือน ปี เลชที่เอกสาร ชื่อบัญชี                                                             | หน้าบัญชี เด                                                           | มิต เครดิต                                                                                                    |
|                                                                                                 | มมีข้อมูด -                                                            |                                                                                                    |

คลิกที่ชื่อ กองทุนส่งเสริมการจัดสวัสดิการสังคม เลือกเดือน เลือกงบทดลอง แสดงรายระเอียด

#### รายการงบทดลอง

| <b>ໂປรแกรมระบบบัญชีเว็นกอวทุน</b><br>ลำนักงานปลัดกระทรวงการพัฒนาสังคมและความมั่น | ษาภอาทท์คย |                                     |                                                            |                 |        | <ul> <li>จารุวรรณ มุ่งฝอย</li> <li>กับ</li> <li>กับ</li> <li>กับ</li> <li>กับ</li> <li>กับ</li> </ul> | เกลาง (ลพบุรี)   ออกจากระ<br>เงๆแส่งเสริมการจัดสวัสดิการตั้ง<br>อมูลภายในวันที่ 05 เมษายน 25<br>เหลือเวลาในการส่งข้อมูล 13<br>เหลือเวลาในการส่งข้อมูล 13 |
|----------------------------------------------------------------------------------|------------|-------------------------------------|------------------------------------------------------------|-----------------|--------|----------------------------------------------------------------------------------------------------|----------------------------------------------------------------------------------------------------|
| ประชาสัมพันธ์ ถาม - ตอบ กองหุนส่งเสริมการจัดสวัสติการสังคม 🔻                     |            |                                     |                                                            |                 |        |                                                                                                    |                                                                                                    |
| กองทุนส <sup>ุ่</sup> มสริมการจัดสวัสดิการสังคม                                  |            |                                     |                                                            |                 |        |                                                                                                    |                                                                                                    |
| งบทดลอง ปิงบประมาณ 2557 เดือน มีนาคม                                             |            |                                     |                                                            |                 |        |                                                                                                    | 🖨 พิมพ์หน้านี้                                                                                                    |
|                                                                                  |            | ปังบประมาณ 2557 🗸                   | เดือน มีนาคม 💙                                             | ด้นหา           |        |                                                                                                    |                                                                                                    |
|                                                                                  |            | กองทุนส่งเสริมการจั<br>ประจำปังบประ | ัดสวัสดิการสังคม จังหวั<br>งบทดลอง<br>มาณ 2557 เดือน มีนาค | ัด ฉพบุรี<br>เม |        |                                                                                                    |                                                                                                    |
| ชื่อบัญชี                                                                        | รหัสบัญชี  | ยอดเ                                | ยกมา                                                       | តើរ             | อนนี้  | ยอดค                                                                                                  | งเหลือ                                                                                                    |
|                                                                                  |            | ເດນິຕ                               | เครดิต                                                     | ເດນິດ           | เครดิต | ເດນີດ                                                                                                 | เครดิต                                                                                                    |
| เงินสดในมือ                                                                      | 1101010101 | 0.00                                | 0.00                                                       | 0.00            | 0.00   | 0.00                                                                                                  | 0.00                                                                                                    |
| เงินฝากคลัง                                                                      | 1101020501 | 0.00                                | 0.00                                                       | 0.00            | 0.00   | 0.00                                                                                                  | 0.00                                                                                                    |
| เงินฝากธนาคาร                                                                    | 1101030112 | 702,585.00                          | 0.00                                                       | 0.00            | 0.00   | 702,585.00                                                                                            | 0.00                                                                                                    |
| ลูกหนี้เงินยืมกองทุนส่งเสริมการจัดสวัสดิการสังคม                                 | 1102010101 | 0.00                                | 0.00                                                       | 0.00            | 0.00   | 0.00                                                                                                  | 0.00                                                                                                    |

คลิกที่ชื่อ กองทุนส่งเสริมการจัดสวัสดิการสังคม เลือกเดือน เลือกรายงานรับ – จ่ายเงิน แสดงรายระ เอียดรายงานรับ – จ่ายเงิน

| <b>โปรแกรม</b><br>สำนักงานปลัง | ระบบบัญชีเวินกอวทุน<br>เกระทรววการพัฒนาสังคมและความมั่นคงขอ | วากก่คย                                                                                                    |            | <ul> <li>จารุวรรณ มุ่งฝอก</li> <li>กั<br/>กามแล่งรัง</li> </ul> | เกลาง (ลพบุรี)   ออกจากระ<br>งงทุนส่งเสริมการจัดสวัสดิการสัง<br>เอมูลภายในวันที่ 05 เมษายน 25<br>เหลือเวลาในการส่งข้อมูล 13 |
|--------------------------------|-------------------------------------------------------------|----------------------------------------------------------------------------------------------------|------------|-----------------------------------------------------------------|----------------------------------------------------------------------------------------------------|
| ประชาสัมพันธ์ ถาม - ตอบ        | กองหุนส่งเสริมการจัดสวัสดิการสังคม 💌                        |                                                                                                    |            |                                                                 |                                                                                                    |
| กอวทุนส่วเสริมการ              | ้าัดสวัสดิการสังคม                                          |                                                                                                    |            |                                                                 |                                                                                                    |
| รายงานรับ-จ่ายเงิน             |                                                             |                                                                                                    |            |                                                                 | 🖨 พิมพ์หน้านี้                                                                                                    |
|                                |                                                             | ปังบประมาณ 2557 🌱 เดือน มีนาคม 💙 ต้ณก                                                                        |            |                                                                 |                                                                                                    |
|                                |                                                             | กองทุนส่งเสริมการจัดสวัสติการสังคม จังหวัด ลพบุรี<br>รายงานรับ-จ่ายเงิน<br>ประจำปิงบประมาณ 2557 เดือน มีนาคม |            |                                                                 |                                                                                                    |
|                                |                                                             |                                                                                                    |            | เดือนนี้                                                        | รวมตั้งแต่ต้นปี                                                                                                    |
| เงินคงเหลือ ณ วันต้นงวด        |                                                             |                                                                                                    |            | 702,585.00                                                      | 0.00                                                                                                    |
| -เงินสด                        |                                                             |                                                                                                    | 0.00       |                                                                 |                                                                                                    |
| -เงินฝากธนาคาร                 |                                                             |                                                                                                    | 702,585.00 |                                                                 |                                                                                                    |
| -เงินฝากคลัง                   |                                                             |                                                                                                    | 0.00       |                                                                 |                                                                                                    |
| รายรับ                         |                                                             |                                                                                                    |            |                                                                 |                                                                                                    |
| -รายได้ดอกเบี้ยเงินฝาก         |                                                             |                                                                                                    |            | 0.00                                                            | 118.17                                                                                                    |
| -เดินสะพัด-ส่วนกลาง            | ing/dashboard/1                                             |                                                                                                    |            | 0.00                                                            | 800,000.00                                                                                                    |

#### คลิกที่ชื่อ กองทุนส่งเสริมการจัดสวัสดิการสังคม เลือกเดือน เลือกงบพิสุจน์ยอดเงินฝาก

| โปรแกรมระบบบัญชีมินก<br>สำนักวานปลัดกระทรวงการพัฒนาสั | <mark>าอวทุน</mark><br>วคมและความมั่นควขอวมนุษย <sup>์</sup> |                                                                                                  |        | <ul> <li>ารวรรณ มุ่งผ่อยกลาง (awuğ)   ออการาท<br/>การสุดรัสธ์มีการรัสธรัสธ์การที่<br/>การสุดรัสธุ์มีการรับการการรับการการ<br/>เหลือเวลาในการสุดรัยมุม ::<br/>เพื่อเวลาในการสุดรัยมุม</li> </ul> |
|-------------------------------------------------------|--------------------------------------------------------------|--------------------------------------------------------------------------------------------------|--------|----------------------------------------------------------------------------------------------------|
| ประชาสัมพันธ์ ถาม - ตอบ กองทุนส่งเสริมการจัดสร้       | าติการสังคม 👻                                                |                                                                                                  |        |                                                                                                    |
| กองทุนส่งเสริมการจัดสวัสดิการส่                       | ังคม                                                         |                                                                                                  |        |                                                                                                    |
| งบพิสูจน์ยอดเงินฝาก                                   |                                                              |                                                                                                  |        |                                                                                                    |
|                                                       | ปังบประมาณ                                                   | 2557 🗸 เดือน มีนาคม 🗸 ค้นหา                                                                      |        |                                                                                                    |
|                                                       | กองทุนส่งเส<br>ประจำ                                         | เริ่มการจัดสวัสติการสังคม จังหวัด ลพบุรี<br>งบพิสูจน์ยอดเงินฝาก<br>เป็งบประมาณ 2557 เดือน มีนาคม |        |                                                                                                    |
| ยอดคงเหลือตามสมุดบัญชีมินฝากธนาคาร                    |                                                              |                                                                                                  |        |                                                                                                    |
| ห้ก เข็คที่สั่งจ่ายแล้วผู้รับยังไม่น่าไปขึ้นมิน       |                                                              |                                                                                                  |        | 0.00                                                                                                    |
| ยอดดงเหลือตามรายงานประจำเดือนของหน่วยงาน              |                                                              |                                                                                                  |        | 702,585.00                                                                                                    |
| รายละเอียดเช็คสั่งจ่ายที่ผู้รับยังไม่ได้นำไปขึ้น      | เงิน                                                         |                                                                                                  |        |                                                                                                    |
| วัน/เดือน/ปี                                          | เลขที่เช็ค                                                   | จ่ายให้                                                                                          | รายการ | จำนวนเงิน                                                                                                    |
|                                                       |                                                              |                                                                                                  |        |                                                                                                    |
| เพิ่มรายการ                                           |                                                              |                                                                                                  |        |                                                                                                    |
|                                                       | รวมเช็คสั่งจ่ายแล้วย้                                        | ้งไม่มีคนนำไปขึ้นเงิน                                                                            |        | 0.00                                                                                                    |
| ยอดเงินคงเหลือตามรายงานรับจ่ายประจำเดือ               | u                                                            |                                                                                                  |        |                                                                                                    |
|                                                       | ประกง                                                        | อบด้วย                                                                                           |        | จำนวนเงิน                                                                                                    |
|                                                       |                                                              |                                                                                                  |        |                                                                                                    |
| เพิ่มรายการ                                           |                                                              |                                                                                                  |        |                                                                                                    |
|                                                       | รวมยอดเงิน                                                   | ลงเหลือทั้งสิ้น                                                                                  |        | 0.00                                                                                                    |
| ไฟล์แนบ                                               |                                                              |                                                                                                  |        |                                                                                                    |
|                                                       |                                                              | ไฟล์                                                                                             |        |                                                                                                    |
| 🕂 เพิ่มไฟล์                                           |                                                              |                                                                                                  |        |                                                                                                    |
| บันทึก                                                |                                                              |                                                                                                  |        |                                                                                                    |

ระบุยอดเงินฝากธนาคารคงเหลือ ณ วันสิ้นเดือนตามสมุดบัญชีเงินฝากธนาคารบัญชีกองทุนส่งเสริม การจัดสวัสดิการสังคม พร้อมทั้งรายละเอียดเช็คที่สั่งจ่ายแล้วแต่ยังไม่นำไปขึ้นเงิน หากมีเช็คหลายฉบับ ให้คลิก +เพิ่มรายการ เพื่อเพิ่มรายละเอียดเช็ค โดยยอดรวมของเช็คที่สั่งจ่ายแล้วแต่ยังไม่นำไปขึ้นเงินจะต้อง เท่ากับบรรทัด <u>หัก</u> เช็คที่สั่งจ่าย ยังไม่มีผู้นำไปขึ้นเงิน ซึ่งเป็นผลต่างระหว่างยอดคงเหลือตามสมุดบัญชีเงิน ฝากธนาคารกับยอดคงเหลือตามรายงานการรับ – จ่ายเงินประจำเดือน หากต้องการแนบไฟล์ หน้าบัญชี เงินฝากรายการเคลื่อนไหวเงินฝากธนาคารประจำเดือน ให้คลิกที่เพิ่มไฟล์ เลือกไฟล์ที่ต้องการ ตั้งชื่อไฟล์ที่ ต้องการแนบ

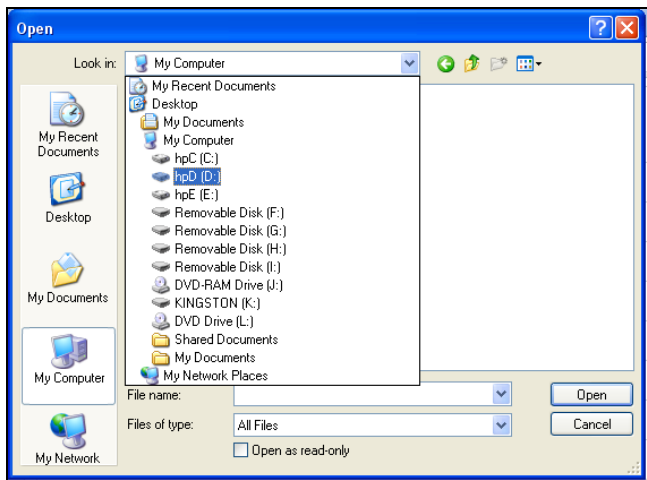

จากนั้น คลิก ตกลง

คลิกที่ชื่อ กองทุนส่งเสริมการจัดสวัสดิการสังคม เลือกปี จะแสดงเมนูย่อย ดังนี้

- ≽ งบทดลอง
- ≻ ใบสำคัญทั่วไป (ปรับปรุง)
- ≽ กระดาษทำการ (ปรับปรุง)
- > ใบสำคัญทั่วไป (ปิดบัญชี)
- ≽ กระดาษทำการ (ปิดบัญชี)
- 🕨 งบแสดงฐานะการเงิน
- 🕨 งบแสดงผลการดำเนินการ
- ≽ หมายเหตุประกอบงบ

| โปรแกรมระบบบัญชีมินกอวทุน     สำนักงานปลัดกระกรวงการพัฒนาสังคมและความมั่นคงของมนุษย์ |                                      |                      |                          |               |      |            |
|--------------------------------------------------------------------------------------|--------------------------------------|----------------------|--------------------------|---------------|------|------------|
| ประชาสัมพันธ์ ถาม - ตอบ                                                              | กองทุนส่งเสริมการจัดสวัสดิการสังคม 🔻 |                      |                          |               |      |            |
|                                                                                      | ภาพรวมการส่งข้อมูล(เตือน)            |                      |                          |               |      |            |
| กอาทุนสาเสรมการ                                                                      | เดือน                                |                      |                          |               |      |            |
| งบพิสูจน์ยอดเงินฝาก                                                                  | บ                                    |                      |                          |               |      |            |
|                                                                                      | จัดการข้อมูลกองทุน                   |                      | ใบสำคัญทั่วไป (ปรับปรุง) | 🖌 ค้นหา       |      |            |
|                                                                                      |                                      |                      | กระดาษหำการ(ปรับปรุง)    | สังหวัด อพบรี |      |            |
|                                                                                      |                                      |                      | ใบสำคัญทั่วไป (ปิดบัญซี) | 40000 MUT2    |      |            |
|                                                                                      |                                      |                      | กระดาษห่าการ(ปิดปัญชี)   | มีนาคม        |      |            |
| ยอดคงเหลือตามสมุดบัญชีเงินฝา                                                         | ยอดคงเหลือตามสมุดบัญชีพินฝากธนาคาร   |                      | งบแสดงฐานะการมิน         |               |      |            |
| หัก เซ็คที่สั่งจ่ายแล้วผู้รับยังไม่นำไปขึ้นมิน                                       |                                      | งบแสดงผลการดำเนินงาน |                          |               | 0.00 |            |
| ขอดคงเหลือตามรายงานประจำเดี                                                          | อนของหน่วยงาน                        |                      | หมายเหตุประกอบงบ         |               |      | 702,585.00 |

คลิกที่ชื่อ กองทุนส่งเสริมการจัดสวัสดิการสังคม เลือกปี เลือกงบทดลอง จะแสดงรายละเอียดงบ ทดลอง

| โปรแกรมระบบบัญชีเว็นกอวทุ     สำนักวานปลัดกระทรววการพัฒนาสังกมและ | <b>น</b><br>ะความมั่นคงของมนุษย <sup>์</sup> |                                               |                                                               |                     |           | <ul> <li>จารุวรรณ มุ่งฝอยห<br/>กอง<br/>กาทแลสังช่อ</li> </ul> | เลาง (สพบุรี)   ออกจากรง<br>ทุนส่งสมการจัดสวัสดีการยัง<br>มูลกายในวันที่ 05 เมษายน 25<br>เหลือเวลาในการส่งข่อมูล 13<br>โหลือเวลาในการส่งข่อมูล 13 |
|-------------------------------------------------------------------|----------------------------------------------|-----------------------------------------------|---------------------------------------------------------------|---------------------|-----------|---------------------------------------------------------------|----------------------------------------------------------------------------------------------------|
| ประชาสัมพันธ์ ถาม - ตอบ กองหุนส่งเสริมการจัดสวัสติการสัง          | IAN 🗶                                        |                                               |                                                               |                     |           |                                                               |                                                                                                    |
| าอมทนสมเสริมการจัดสวัสดิการสัมคม                                  |                                              |                                               |                                                               |                     |           |                                                               |                                                                                                    |
| งบทคลอง ปิงบประบาณ 2557                                           |                                              |                                               |                                                               |                     |           |                                                               | 🚔 พิมพ์หม้านี้                                                                                                    |
|                                                                   |                                              |                                               |                                                               |                     |           |                                                               |                                                                                                    |
|                                                                   |                                              | ปังบประมาะ                                    | ณ 2557 🗸 ดันหา                                                |                     |           |                                                               |                                                                                                    |
|                                                                   |                                              | กองทุนส่งเสริมการจ้<br>ประจำปี ตั้งแต่ 01 ตุล | ัดสวัสดีการสังคม จังหวัด<br>งบทดลอง<br>าคม 2556 ถึง 30 กันยา: | า ลพบุรี<br>ยน 2557 |           |                                                               |                                                                                                    |
| ชื่อบัญชี                                                         | รหัสบัญชี                                    | หัสบัญชี ยอดยกมา                              |                                                               | า ระหว่างปี         |           | ยอดคงเหลือ                                                    |                                                                                                    |
|                                                                   |                                              | ເດນີຕ                                         | เครดิต                                                        | ເດນີຕ               | เครดิต    | ເດນິດ                                                         | เครดิต                                                                                                    |
| เงินสดในมือ                                                       | 1101010101                                   | 0.00                                          | 0.00                                                          | 0.00                | 0.00      | 0.00                                                          | 0.00                                                                                                    |
| เงินฝากคลัง                                                       | 1101020501                                   | 0.00                                          | 0.00                                                          | 0.00                | 0.00      | 0.00                                                          | 0.00                                                                                                    |
| เงินฝากธนาคาร                                                     | 1101030112                                   | 0.00                                          | 0.00                                                          | 800,118.17          | 97,533.17 | 702,585.00                                                    | 0.00                                                                                                    |
| ลูกหนี้เงินยืมกองทุนส่งเสริมการจัดสวัสดิการสังคม                  | 1102010101                                   | 0.00                                          | 0.00                                                          | 0.00                | 0.00      | 0.00                                                          | 0.00                                                                                                    |
| ด้างรับจาก บก.                                                    | 1102050124                                   | 0.00                                          | 0.00                                                          | 0.00                | 0.00      | 0.00                                                          | 0.00                                                                                                    |
| ครุภัณฑ์-คอมพิวเตอร์                                              | 1206170101-1                                 | 44,000.00                                     | 0.00                                                          | 0.00                | 0.00      | 44,000.00                                                     | 0.00                                                                                                    |

คลิกที่ชื่อ กองทุนส่งเสริมการจัดสวัสดิการสังคม เลือกปี เลือกใบสำคัญการลงบัญชี (ปรับปรุง)

|                                                                                     | 👗 - จารุวรรณ มุ่งฝอยกลาง (ลพมุรี)   ออกจากร                                                            |
|-------------------------------------------------------------------------------------|----------------------------------------------------------------------------------------------------|
| ไปรแกรมระบบบัญชีมินกอวทุน<br>สำนักงานปลัดกระทรวาการพัฒนาสังคมและความนั่นคงของมนุษย์ | กองทุนส่งเสริมการจัดสวัสดิการดั<br>กำหนดส่งข้อมูลภายในวันที่ 05 เมษายน 2<br>เหลือเวลาในการส่งข้อมูล 12 |
| บัษชาตั้งทั้นอ์ กาม-ดอบ กองหุนต์แหริมการจัดสวัสดิการที่เลม ×                        | No.                                                                                                    |
| กอมทุนส <sup>ุ่</sup> มเสริมการจัดสวัสดิการสังคม                                    |                                                                                                    |
| ใบสำคัญการลงบัญชี ปรับปรุง ปีงบประมาณ 2557 เดือน มีนาคม                             |                                                                                                    |
| มีงบประมาณ [2557 ∨] เดือน [มีนาคม ∨] ประเภท [ทุกประเภท ∨] ด้นหา                     |                                                                                                    |
| วันที่ เลชที่ ประเภท คำอธิบาย ผู้ลง                                                 | ้องบัญชี 🕇 เพิ่มรายการ                                                                                 |
| - "เม่มีข้อมูล -                                                                    |                                                                                                    |
|                                                                                     |                                                                                                    |

# คลิกที่ 🕂 เพิ่มรายการ เมื่อต้องการเพิ่มรายการ จะได้หน้าจอ ดังนี้

| ໂປຣແกຣເ<br>ສຳນັດການປອ   | <mark>เระบบบัญชีเว็นทอวทุน</mark><br>ดกระทรวงการพัฒนาสังคมและความมั่นคงขอมมนุษย <sup>์</sup> | <ul> <li>จารุวรรณ มุ่งห</li> <li>จารุวรรณ มุ่งห</li> </ul> | ไอยกลาง (สพบุรี)   ออกจากระ<br>กองทุนส่งเสริมการจัดสวัสดิการสังค<br>ส่งข้อมูลภายในวันที่ 05 เมษายน 255<br>เหลือเวลาในการส่งข้อมูล 13 วิ<br>เพลือเวลาในการส่งข้อมูล 13 วิ |
|-------------------------|----------------------------------------------------------------------------------------------|------------------------------------------------------------|----------------------------------------------------------------------------------------------------|
| ประชาส้มพันธ์ ถาม - ตอบ | กอชนุมส์แก้มการจัดสวัสดิการสังฒ *                                                            |                                                            |                                                                                                    |
| าองทุนส่งเสริมกาะ       | รจัดสวัสดิการสังคม                                                                           |                                                            |                                                                                                    |
| ใบสำคัญการลงบัญชี ปรับ  | ទុរ                                                                                          |                                                            |                                                                                                    |
| วันเดือนปีที่ลงบัญชี    |                                                                                              |                                                            |                                                                                                    |
| เลขที่                  |                                                                                              |                                                            |                                                                                                    |
| รายการการลงบัญชี        |                                                                                              |                                                            |                                                                                                    |
|                         | ອ້ວນັ້ນຜີ                                                                                    | ເຄນີສ                                                      | เครดิต                                                                                                    |
| Dr. เงินสดในมือ         | ✓ ●                                                                                          |                                                            |                                                                                                    |
| เพิ่มเดบิด              |                                                                                              |                                                            |                                                                                                    |
| Cr. G                   | นสดในมือ 🗸 🥥                                                                                 |                                                            |                                                                                                    |
| เพิ่มเครดิต             |                                                                                              |                                                            |                                                                                                    |
|                         |                                                                                              | 0.00                                                       | 0.00                                                                                                    |
| ค่าอธิบาย               | <u></u>                                                                                      |                                                            |                                                                                                    |
|                         | ดกลง บ้อนกลับ                                                                                |                                                            |                                                                                                    |

ระบุรายละเอียดต่าง ๆ ในใบสำคัญการลงบัญชี (ปรับปรุง) เมื่อมีรายการเดบิตมากกว่าหนึ่งรายการ ให้คลิกที่ เพิ่มเดบิต หรือเมื่อต้องการเพิ่มเครดิต ให้คลิกที่เพิ่มเครดิต ถ้าต้องการลบเดบิต/เครดิต ให้คลิกที่ 🥯 เมื่อระบุรายละเอียดครบถ้วนสมบูรณ์แล้ว ให้คลิกที่ ตกลง

คลิกที่ชื่อ กองทุนส่งเสริมการจัดสวัสดิการสังคม เลือกปี เลือกกระดาษทำการ (ปรับปรุง) จะแสดง รายละเอียดรายการกระดาษทำการ

| โปรแกรมระบบบัญชีเวินกอ.     สำนักงานปลัดกระทรวงการพัฒนาสังคม     ประชาสังกันด์ กาม คอบ กอบทุมสนตริมการจัดสำสังค | <mark>มทุน</mark><br>และความมั่นคงของมนุษย์<br>พลังคม 💌 |                                                            |                                                                    |                  |        | ມານອໄຈບຸ່ະ ມາຂະຊະດະ 🏝<br>ນະຈະການ<br>ມູດຈັບຄຸ່ມນາກ | งาง (ลพบุรี)   ออกจากระเ<br>เนล่งเสริมการจิดสวัสดิการสังค<br>สถายในวันที่ 05 เมษายน 255<br>หลือเวลาในการสงชัญลุ 13<br>เ <u>⊠</u> ส่งข้อมูล |  |
|----------------------------------------------------------------------------------------------------|---------------------------------------------------------|------------------------------------------------------------|--------------------------------------------------------------------|------------------|--------|---------------------------------------------------|----------------------------------------------------------------------------------------------------|--|
| าองทุนสงเสริมการจัดสวัสดีการสังค                                                                                | IJ                                                      |                                                            |                                                                    |                  |        |                                                   |                                                                                                    |  |
| กระดาษทำการ (ปรับปรุง) ประจำเดือน กันยายน 2557                                                                  |                                                         |                                                            |                                                                    |                  |        |                                                   | 🎰 พิมพ์หน้านี้                                                                                                    |  |
|                                                                                                    |                                                         | ปังบประมาณ                                                 | 1 2557 <b>Y</b> ดันหา                                              |                  |        |                                                   |                                                                                                    |  |
|                                                                                                    |                                                         | กองทุนส่งเสริมการจัด<br>กระดาษ<br>ประจาปี ตั้งแต่ 01 ตุลาเ | สวัสดิการสังคม จังหวัด<br>ษท่าการปรับปรุง<br>คม 2556 ถึง 30 กันยาย | ลพบุรี<br>ห 2557 |        |                                                   |                                                                                                    |  |
| ชื่อบัญชี                                                                                                    | รหัสบัญชี                                               | 531                                                        | J                                                                  | ปรับ             | الجرم  | หลังปรับปรุง                                      |                                                                                                    |  |
|                                                                                                    |                                                         | เดบิด                                                      | เครดิต                                                             | ເດນີດ            | เครดิต | ເດນີດ                                             | เครดิต                                                                                                    |  |
| เงินสดในมือ                                                                                                    | 1101010101                                              | 0.00                                                       | 0.00                                                               | 0.00             | 0.00   | 0.00                                              | 0.00                                                                                                    |  |
| เงินฝากคลัง                                                                                                    | 1101020501                                              | 0.00                                                       | 0.00                                                               | 0.00             | 0.00   | 0.00                                              | 0.00                                                                                                    |  |
| เงินฝากธนาคาร                                                                                                   | 1101030112                                              | 702,585.00                                                 | 0.00                                                               | 0.00             | 0.00   | 702,585.00                                        | 0.00                                                                                                    |  |
| ลูกหนี้เงินยืมกองทุนส่งเสริมการจัดสวัสดิการสังคม                                                                | 1102010101                                              | 0.00                                                       | 0.00                                                               | 0.00             | 0.00   | 0.00                                              | 0.00                                                                                                    |  |
| ต้างรับจาก บก.                                                                                                  | 1102050124                                              | 0.00                                                       | 0.00                                                               | 0.00             | 0.00   | 0.00                                              | 0.00                                                                                                    |  |
| ครุภัณฑ์-คอมพิวเตอร์                                                                                            | 1206170101-1                                            | 44,000.00                                                  | 0.00                                                               | 0.00             | 0.00   | 44,000.00                                         | 0.00                                                                                                    |  |

#### คลิกที่ชื่อ กองทุนส่งเสริมการจัดสวัสดิการสังคม เลือกปี เลือกใบสำคัญการลงบัญชี (ปิดบัญชี)

| fi des                                         | 1919<br>                                                    | <ul> <li>จารุวรรณ มุ่งฝอยกลาง (สหบุรี)   ออกจากระบ<br/>กองบุนย่งเสร็นการวัลสุรรีส์การร้องความ<br/>กำหนดส่งร้อมูลการประกับให้หรือ ระการการ<br/>เหลือเวลาในการส่งร้อมูล 13 รัก<br/>เพลือเวลาในการส่งร้อมูล</li> </ul> |                                                                                          |  |  |  |  |  |  |
|------------------------------------------------|-------------------------------------------------------------|----------------------------------------------------------------------------------------------------|------------------------------------------------------------------------------------------|--|--|--|--|--|--|
| ประชาสัมพันธ์                                  | ปลงกลัมพันธ์ ถาม - ตอบ กองบุนส่งเสริมการจัดสวัสติการสังอม 💌 |                                                                                                    |                                                                                          |  |  |  |  |  |  |
| ุ กอมทุนส <sup>ี่</sup> มเส<br>ในสำคัญการลงมัย | ี่สริม∩าร<br><sub>ขช</sub> ึ ป <sub>ังบป</sub>              | รจัดสวัสดิก<br>ระมาณ 2557 (ส                                                                                                    | ารสี้JAU<br>อน มีนาคม<br>โลนประวาณ (2557 V) เมือน (มีนาคน V) เป็นเอน (พบประเภท V) (อันคว |  |  |  |  |  |  |
|                                                |                                                             |                                                                                                    |                                                                                          |  |  |  |  |  |  |
| วันที่                                         | ผู้ลงบัญชี                                                  | 🕂 เพิ่มรายการ                                                                                                    |                                                                                          |  |  |  |  |  |  |
| - ใม่มีข้อมูล -                                |                                                             |                                                                                                    |                                                                                          |  |  |  |  |  |  |
|                                                |                                                             |                                                                                                    |                                                                                          |  |  |  |  |  |  |

คลิกที่ 🛨 พีมรายการ เมื่อต้องการเพิ่มรายการ จะได้หน้าจอ ดังนี้

| <b>โปรแกรเ</b><br>สำนักงานปล่ | <ul> <li>จารวรรณ มุ่งรไอยกลาง (สหบุรี)   ออกจากระบบ<br/>กองรุนส่งสริมการรัดสร้าสล้างหลังคม<br/>การแสงสงมุมการให้รักที่ 55 เมราะขอ 2557<br/>เหลือนงารในการสงสัญลา 13 รัน<br/>สมุลรังรัด<br/>สมุลรังรัดอยู่ได้</li> </ul> |       |        |
|-------------------------------|----------------------------------------------------------------------------------------------------|-------|--------|
| ประชาส้มพันธ์ ถาม - ตอบ       | กองทุนสนกริมการจัดสร้างติการสังฒน 👻                                                                                                    |       |        |
| กองทุนส่งเสริมกาะ             | รจัดสวัสดิการสังคม                                                                                                    |       |        |
| ใบส่าคัญการลงบัญชี ปิดบ้      | លូមី                                                                                                    |       |        |
| วันเดือนปีที่ลงบัญชี          |                                                                                                    |       |        |
| เลขที่                        |                                                                                                    |       |        |
| รายการการลงบัญชี              |                                                                                                    |       |        |
|                               | ຊົ່ວບໍ່ມູສ                                                                                                    | ເດນີຫ | เครดิต |
| Dr. รายได้สูง (ต่ำ) ค่าใช้จ   | ายสุทธิ์ 🗸 😑                                                                                                    |       |        |
| เพิ่มเดบิด                    |                                                                                                    |       |        |
| Cr. 5                         | ายใต้สูง (ส่า) ค่าใช้จ่ายสุทธิ 🗸 🥃                                                                                                    |       |        |
| เพิ่มเครดิต                   |                                                                                                    |       |        |
|                               |                                                                                                    | 0.00  | 0.00   |
| ค่าอธิบาย                     | 0                                                                                                    |       |        |
|                               | ตกลง บ้อนกลับ                                                                                                    |       |        |

ระบุรายละเอียดต่าง ๆ ในใบสำคัญการลงบัญชี (ปิดบัญชี) เมื่อมีรายการเดบิตมากกว่าหนึ่งรายการ ให้คลิกที่ เพิ่มเดบิต หรือเมื่อต้องการเพิ่มเครดิต ให้คลิกที่เพิ่มเครดิต ถ้าต้องการลบเดบิต/เครดิต ให้คลิกที่ *(* เมื่อระบุรายละเอียดครบถ้วนสมบูรณ์แล้ว ให้คลิกที่ ตกลง

คลิกที่ชื่อ กองทุนส่งเสริมการจัดสวัสดิการสังคม เลือกปี เลือกกระดาษทำการ (ปิดบัญชี) จะแสดง รายละเอียดรายการกระดาษทำการ

| โปรแกรมระบบบัญชีเวินกอวทุน<br>สำนักงานปลัดกระทรวงการพัฒนาสังคมและความ                                                          | <ul> <li>จารุวรรณ มุ่งฝอยก<br/>กองา</li> <li>ศาหนดส่งข้อมุ</li> </ul> | ลาง (ลพบุรี)   ออกจากระบบ<br>เนล่งเสริมการจัดสวัสดิการสังคม<br>เลกายในวันที่ 05 เมษายน 2557<br>เหลือเวลาในการส่งข้อมูล<br>เชิงข้อมูล |              |       |        |             |                |  |  |
|----------------------------------------------------------------------------------------------------|-----------------------------------------------------------------------|----------------------------------------------------------------------------------------------------|--------------|-------|--------|-------------|----------------|--|--|
| ประชาสัมพันธ์ ถาม - ตอบ กองหุนส่งเสริมการจัดสวัสติการสังคม 🔻                                                                   |                                                                       |                                                                                                    |              |       |        |             |                |  |  |
| กองทนส่งเสริมการจัดสวัสดิการสังคม                                                                                              |                                                                       |                                                                                                    |              |       |        |             |                |  |  |
| ้ำ<br>กระดาษทำการ(ปิดบัญชี) ประจำเดือน กันยายน 2557                                                                            |                                                                       |                                                                                                    |              |       |        |             | 🚔 พิมพ์หน้านี้ |  |  |
|                                                                                                    | ปีงบประมาณ [2557 ♥] ด้แค                                              |                                                                                                    |              |       |        |             |                |  |  |
| กองทุนส่งเสริมการจัดสวัสดิการสังคม จังหวัด ลพบุรี<br>กระดาษปาการปิดบัญชี<br>ประจำปี ตั้งแต่ 01 ตุลาคม 2556 ถึง 30 กันยายน 2557 |                                                                       |                                                                                                    |              |       |        |             |                |  |  |
| ชื่อบัญชี                                                                                                    | รหัสบัญชี                                                             | ยอดคงเหลือ                                                                                                    | หลังปรับปรุง | ປິດນັ | ល្វែរ  | ยอดคงเหลือห | ลังปิดบัญชี    |  |  |
|                                                                                                    |                                                                       | ເດນີต                                                                                                    | เครดิต       | ເດນີຕ | เครดิต | ເດນີຕ       | เครดิต         |  |  |
| เงินสดในมือ                                                                                                    | 1101010101                                                            | 0.00                                                                                                    | 0.00         | 0.00  | 0.00   | 0.00        | 0.00           |  |  |
| เงินฝากคลัง                                                                                                    | 1101020501                                                            | 0.00                                                                                                    | 0.00         | 0.00  | 0.00   | 0.00        | 0.00           |  |  |
| เงินฝากธนาคาร                                                                                                    | 1101030112                                                            | 702,585.00                                                                                                    | 0.00         | 0.00  | 0.00   | 702,585.00  | 0.00           |  |  |
| ลูกหนี้เงินยืมกองทุนส่งเสริมการจัดสวัสดิการสังคม                                                                               | 1102010101                                                            | 0.00                                                                                                    | 0.00         | 0.00  | 0.00   | 0.00        | 0.00           |  |  |
| ด้างรับจาก บก.                                                                                                    | 1102050124                                                            | 0.00                                                                                                    | 0.00         | 0.00  | 0.00   | 0.00        | 0.00           |  |  |
| ครุภัณฑ์-คอมพิวเตอร์                                                                                                    | 1206170101-1                                                          | 44,000.00                                                                                                    | 0.00         | 0.00  | 0.00   | 44,000.00   | 0.00           |  |  |

คลิกที่ชื่อ กองทุนส่งเสริมการจัดสวัสดิการสังคม เลือกปี เลือกงบแสดงฐานะการเงิน จะแสดง รายละเอียดรายการฐานะการเงิน เมื่อต้องการดาวน์โหลดเป็นไฟล์ excel สามารถทำได้โดย คลิกที่

| โปรแกรมระบบบัญชีเวินกอวทุน<br>สำนักงานปลัดกระทรวงการพัฒนาสังคมและความมั่นคงของมนุษย <sup>์</sup>                      | (รับทุม)<br>เรือากเสียงมีมากอ<br>30 ไห้หน้าไการผูลข้องมีมาก<br>เกมโลรงไม่<br>เกมโลรงไม่ | ออกจากระบ<br>เสวัสดิการสังค<br>5 เมษายน 255<br>ส่งข้อมูล 13 วั<br>🥁 ส่งข้อมูล |
|----------------------------------------------------------------------------------------------------|-----------------------------------------------------------------------------------------|-------------------------------------------------------------------------------|
| ป่วยขาสัมพันธ์ กาม - ตอบ กอบหุนสนสริมการจัดสาัสติการสังผม 👻                                                           |                                                                                         |                                                                               |
| กอมทุนส <sup>ุ่</sup> มสริมการจัดสวัสดิการสังคม                                                                       |                                                                                         |                                                                               |
| งบแสดงฐานะการเงิน                                                                                                    | 🖨 Excel 🚔                                                                               | พิมพ์หน้านี้                                                                  |
| ปังบประมาณ [2557 ♥] ดันหา                                                                                             |                                                                                         |                                                                               |
| กองทุนส่งเสริมการจัดสวัสดิการสังคม จังหวัด ลพบุรี<br>งบแสดงฐานะการเงิน<br>ลพบุรี(จังหวัด)<br>ณ วันที่ 30 กันยายน 2557 |                                                                                         |                                                                               |
|                                                                                                    | หมายเหตุที่ 2557                                                                        | ,                                                                             |
| สันพรัพย์                                                                                                    |                                                                                         |                                                                               |
| สินหรัพย์หมุนเวียน                                                                                                    |                                                                                         |                                                                               |
| เงินสดและรายการเทียบเท่าเงินสด                                                                                        | 2 703                                                                                   | 2,585.00                                                                      |
| ลูกหนึ่เงินขึมกองทุนส่งเสริมการจัดสวัสดิการสังคม                                                                      |                                                                                         | 0.00                                                                          |
| สันทรัพย์หนุณวียนอื่น                                                                                                 | 3                                                                                       | 0.00                                                                          |
| รวมสันทรัพย์หมุมเวียน<br>http://funds.m-society.go.th/guestion                                                        | 702,                                                                                    | 585.00                                                                        |

คลิกที่ชื่อ กองทุนส่งเสริมการจัดสวัสดิการสังคม เลือกปี เลือกงบแสดงผลการดำเนินงาน จะแสดง รายละเอียดรายการผลการดำเนินงาน เมื่อต้องการดาวน์โหลดเป็นไฟล์ excel สามารถทำได้โดย คลิกที่

| โปรแกรมระบบบัญชีเวินกอวทุน<br>ลำนักงานปลัดกระทรวงการพัฒนาสังคมและความมั่นคงของมนุษย <sup>์</sup>                           | ទាន់ នោះ នោះ នោះ នោះ នោះ នោះ នោះ នោះ នោះ នោះ |
|----------------------------------------------------------------------------------------------------|----------------------------------------------|
| ประชาสัมทันธ์ กาม - ตอบ กองทุนส์แสริมการจัดสวัสดิการสังคม 👻                                                                |                                              |
| กอมทุนส่มเสริมการจัดสวัสดิการสังคม                                                                                         |                                              |
| งบแสดงผลการดำเนินงาน                                                                                                    | 🖨 Excel 🛛 🖨 ທີ່ມາທິນນ້ຳນັ                    |
| ป้อนประมาณ [2557 💙 🏾 ดับกา                                                                                                 |                                              |
| กองทุนส่งเสริมการจัดสวัสติการสังคม จังหวัด ลพบ<br>งบนสดงผลการศาเนินงาน<br>ประจาปี ตั้งแต่ 01 ตุลาคม 2556 ถึง 30 กันยายน 25 | بة<br>557                                    |
|                                                                                                    | 2557                                         |
| รายได้จากการดำเนินงาน                                                                                                    |                                              |
| รายใต้ดอกเบี้ยเงินฝาก                                                                                                    | 118.17                                       |
| รายได้จากเงินอุดหนุนของรัฐบาล                                                                                              | 0.00                                         |
| รายได้จากการรับบริจาค/เงินช่วยเหลือ                                                                                        | 0.00                                         |
| รายได้อื่น                                                                                                    | 0.00                                         |
|                                                                                                    |                                              |

คลิกที่ชื่อ กองทุนส่งเสริมการจัดสวัสดิการสังคม เลือกปี เลือกหมายเหตุประกอบงบการเงิน จะ แสดงรายละเอียดรายการหมายเหตุประกอบงบการเงิน เมื่อต้องการดาวน์โหลดเป็นไฟล์ excel สามารถทำได้ โดย คลิกที่

| โปรแกรมระบบบัญชีมินกอวทุน<br>สำนักงานปลัดกระทรวงการพัฒนาสังคมและความมั่นคงของมนุษย <sup>์</sup>                                                                                                    | <ul> <li>จารุวรรณ มุ่งสอยกลาง (อทบุติ)   ออกจากระบบ<br/>กอยานสนามิการโดรมีสุดการโดย<br/>การแหล่งข้อมูลกายให้บาที 15 กับ<br/>เหลือกอากในการส่งต้อมูล<br/>[]]</li> </ul> |
|----------------------------------------------------------------------------------------------------|----------------------------------------------------------------------------------------------------|
| ประชาสัมพันธ์ ถาม - ตอบ กองหุนส่นสริมการจัดสวัสดิการสังคม ∞                                                                                                    |                                                                                                    |
| กอมทุนส <sup>ุ่</sup> มสริมการจัดสวัสดิการสังคม                                                                                                    |                                                                                                    |
| หมายเหตุประกอบงบการเงิน                                                                                                    | 🖨 Excel 🖨 พิมพ์หน้านี้                                                                                                    |
| ป้อนประมาณ (2557 <b>∨</b> ) เดินหา                                                                                                    |                                                                                                    |
| กองทุนส่งเสริมการจัดสวัสดีการสังคม จึงหวัด ลพบุรี<br>หมายเหตุประกอบงบการเงิน<br>ประจาปี ตั้งแต่ 01 ตุลาคม 2556 ถึง 30 กันยายน 2557                                                                                                    |                                                                                                    |
| หมายเหตุที่ 1 นโยบายบัญชีที่สำคัญ                                                                                                    |                                                                                                    |
| 1. ใช้เกณฑ์คงค่าง ตามหลักการและนโยบายบัญชีสำหรับน่วยงานภาครัฐ ฉบับที่ 2 ที่กระทรวงการคลังประกาศกำหนด<br>2. วัสดุคงเหลือ ใช้วิธีการตรวจสอบบับมีอสี่แงงค ดีราคาคงเหลือตามราคาทุน โดยวิธีเข้าก่อนออกก่อน<br>3. ค่าเสื่อมราคาและค่าตัดจำหน่าย คิดโดยใช้วิธีเส้นตรง |                                                                                                    |
| หมายเหตุที่ 2 เงินสดและรายการเทียบเท่าเงินสด                                                                                                    | 2557                                                                                                    |
| เงินสดในมือ                                                                                                    | 0.00                                                                                                    |
| เงินฝากคลัง                                                                                                    | 0.00                                                                                                    |
| เงินฝากรบาคาร                                                                                                    | 702,585.00                                                                                                    |

### คลิกที่ชื่อ กองทุนส่งเสริมการจัดสวัสดิการสังคม เลือกจัดการข้อมูลกองทุน เลือก ผู้ตรวจสอบและ

### ผู้อนุมัติ

| โปรแกรมระบบบัญชีมินกอวทุน<br>ลำนักวานปลัดกระทรววการพัฒนาสังคมและความมั่นคงของมนุษย์ |                                      |   |                         |   |  | รรณ มุ่งฝอยกลาง (ลพ.<br>กองทุนสั่งเสริม<br>กำหนดส่งข้อมูลภายในวัก<br>เหลือเวลา! | บุรี)   ออกจากระบบ<br>การจัดสวัสดิการสังคม<br>นที่ 05 เมษายน 2557<br>ในการส่งข่อมูล 13 วัน<br>🥁 ส่งข้อมูล |
|-------------------------------------------------------------------------------------|--------------------------------------|---|-------------------------|---|--|---------------------------------------------------------------------------------|----------------------------------------------------------------------------------------------------|
| ประชาสัมพันธ์ ถาม - ตอบ                                                             | กองทุนส่งเสริมการจัดสวัสดิการสังคม 🔻 |   |                         |   |  |                                                                                 |                                                                                                    |
|                                                                                     | ภาพรวมการส่งข้อมูล(เดือน)            |   |                         |   |  |                                                                                 |                                                                                                    |
| กอาทุนสมเสรมการ                                                                     | เดือน                                | • |                         |   |  |                                                                                 |                                                                                                    |
| หมายเหตุประกอบงบการเงิน                                                             | จ                                    | • |                         |   |  | 🖨 Excel                                                                         | 🎰 พิมพ์หน้านี้                                                                                            |
|                                                                                     | จัดการข้อมูลกองทุน                   | • | ผู้ตรวจสอบและผู้อนุมัติ | 1 |  |                                                                                 |                                                                                                    |

### กรอก ข้อมูลชื่อผู้ตรวจสอบและผู้อนุมัติ เรียบร้อยแล้วคลิกปุ่ม บันทึก

| โปรแกรมระบ<br>สำนักงานปลัดกระ  | ۹۱۶<br>کې                                                   | วรรณ มุ่งฝอยกลาง (ลพบุรี)   ออกจากระบบ<br>กองทุนส่งเสริมการจัดสวัสดิการสังคม<br>กำหนดสังข่อมูลภายในวันที่ 05 เมษายน 2557<br>เหลือเวลาในการส่งข่อมูล 13 วัน<br>โชลี ส่งข้อมูล |  |  |  |  |  |  |  |
|--------------------------------|-------------------------------------------------------------|----------------------------------------------------------------------------------------------------|--|--|--|--|--|--|--|
| ประชาสัมพันธ์ ถาม - ตอบ ก      | ประชาสัมพันธ์ ถาม - ตอบ กองหุนสงเสริมการจัดสวัสดิการสังคม ∞ |                                                                                                    |  |  |  |  |  |  |  |
| กองทุนสงเสรมการจัด             | สวสดการสงคม                                                 |                                                                                                    |  |  |  |  |  |  |  |
| จัดการข้อมูลหลัก ผู้ตรวจสอบและ | ะผู้อนุมัติ                                                 |                                                                                                    |  |  |  |  |  |  |  |
| ชื่อผู้ตรวจสอบ                 | นายวีรวัฒน์ ชนะชัย ×                                        |                                                                                                    |  |  |  |  |  |  |  |
| ดำแหน่งผู้ตรวจสอบ              | เจ้าพนักงานการเงินและบัญชีปฏิบัดิงาน                        |                                                                                                    |  |  |  |  |  |  |  |
| ชื่อผู้อนุมัติ                 | นายมานิตย์ มณีธรรม                                          |                                                                                                    |  |  |  |  |  |  |  |
| ดำแหน่งผู้อนุมัติ              | พัฒนาสังคมและความมั่นคงของมนุษย์จังหวัดลพบุรี               |                                                                                                    |  |  |  |  |  |  |  |
|                                | บันทึก                                                      |                                                                                                    |  |  |  |  |  |  |  |